## -université Lumière Lyon 2 Notilus

Café DAF - 28/06/2024

Emmanuelle GERY - Cheffe de projet NOTILUS Stéphane AUJAMES - Responsable du service financier de la DAF

**Direction des Affaires Financières** 

Juin 2024

### Cadre réglementaire :

- Décret n° 2006-781 du 03 juillet 2006
- Arrêté du 20 septembre 2023 modifiant l'arrêté du 3 juillet 2006 fixant les taux des indemnités de mission prévues à l'article 3 du décret n° 2006-781 du 3 juillet 2006 fixant les conditions et les modalités de règlement des frais occasionnés par les déplacements temporaires des personnels civils de l'Etat
- Note relative à l'organisation des voyages pédagogiques et au remboursement des personnes non missionnaires
- Délibération du CA de l'Université Lyon 2 n° 2024-24 du 12/04/2024 sur la politique voyage
- Guide pratique pour les personnels en mission (en cours de mise à jour)

*Référentiels, formulaires et procédures disponibles sur l'intranet :* 

https://www.univ-lyon2.fr/services-et-procedures/compta-finances/missions-deplacements/notilus/projet-LUMIÈRE LYON 2

### Qu'est-ce qu'un ordre de mission (OM) ?

Un ordre de mission (OM) :

- C'est un document remis par l'autorité hiérarchique à un agent autorisant un déplacement dans le cadre de son travail.
- Il permet de prouver que l'agent peut bénéficier de la législation sur les accidents du travail en cas d'accident sur les lieux de sa mission ou pendant son trajet
- Il sert également de justificatif pour obtenir le remboursement de ses frais (sous réserve de présenter les pièces justificatives des dépenses)
- Il est validé par l'autorité compétente

 $- \underbrace{universite}_{Lumière} > C'est un préalable obligatoire à toute demande de déplacement$ - Lyon 2

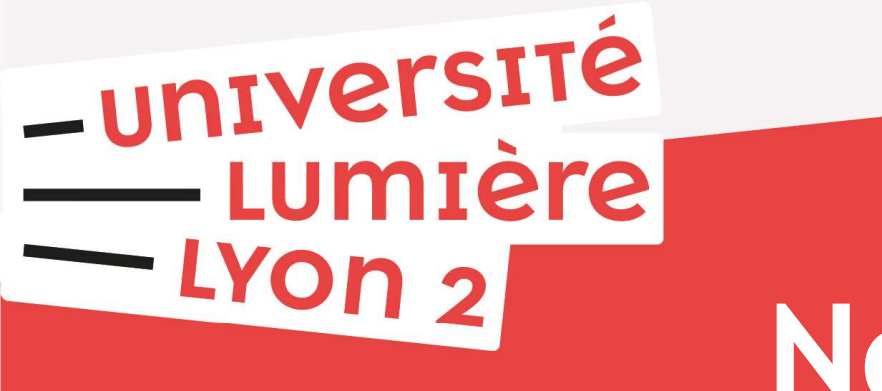

# Notilus

#### **Présentation du SI**

#### **Objectifs et atouts**

#### ✓ Dématérialisation du processus

Suppression du papier Signature remplacée par un workflow de validation Archivage « à valeur probante » des pièces justificatives

#### ✓ Autonomie possible des voyageurs

Création de l'ordre de mission (OM) et de l'état de frais (EDF) & Possibilité de faire appel aux gestionnaires de proximité (nécessaire pour les extérieurs)

#### ✓ Gain de temps

UNIVERSITÉ

Délai raccourci du process de validation/signature Consultation = Pré-réservation en ligne Suivi en temps réel du statut des OM et EDF

### Les profils Notilus

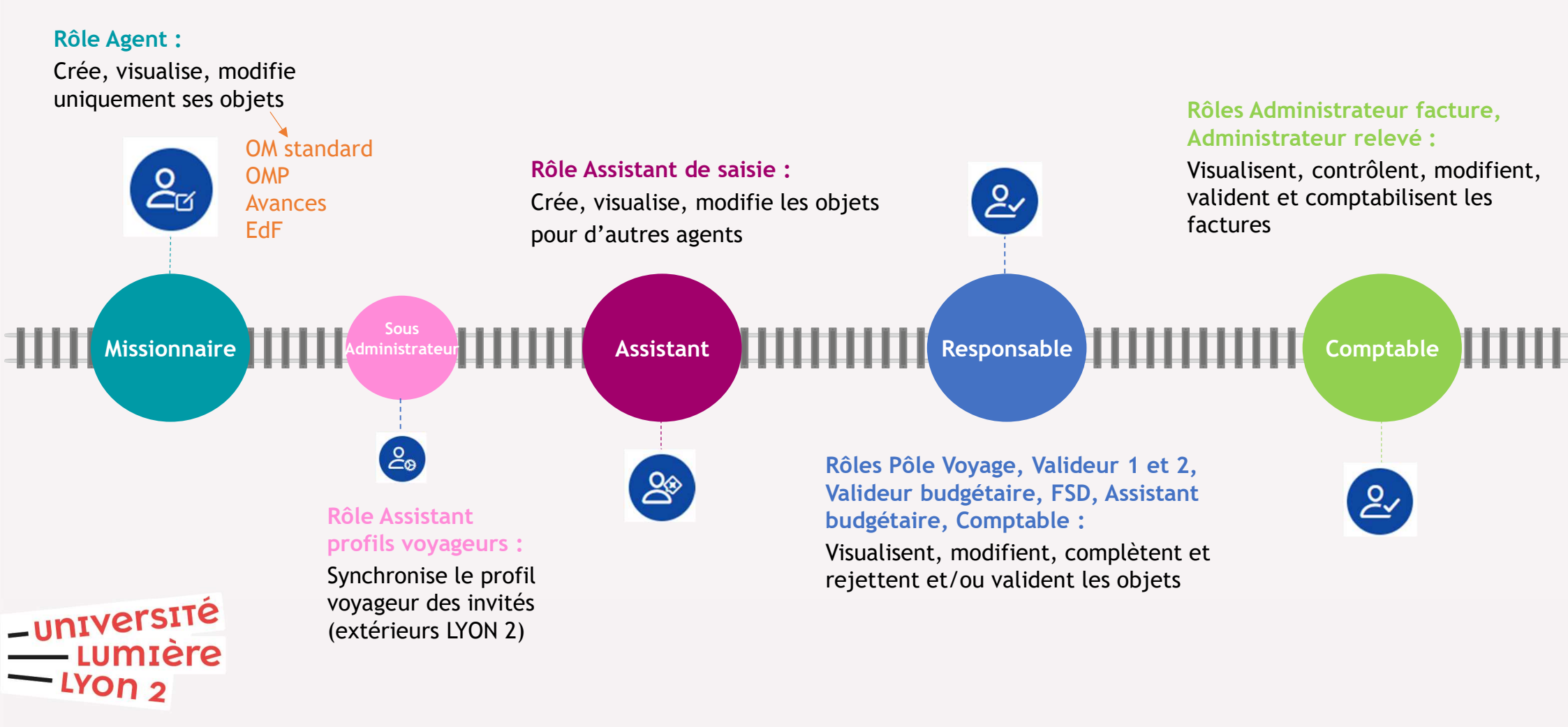

#### Schémas des flux de validation

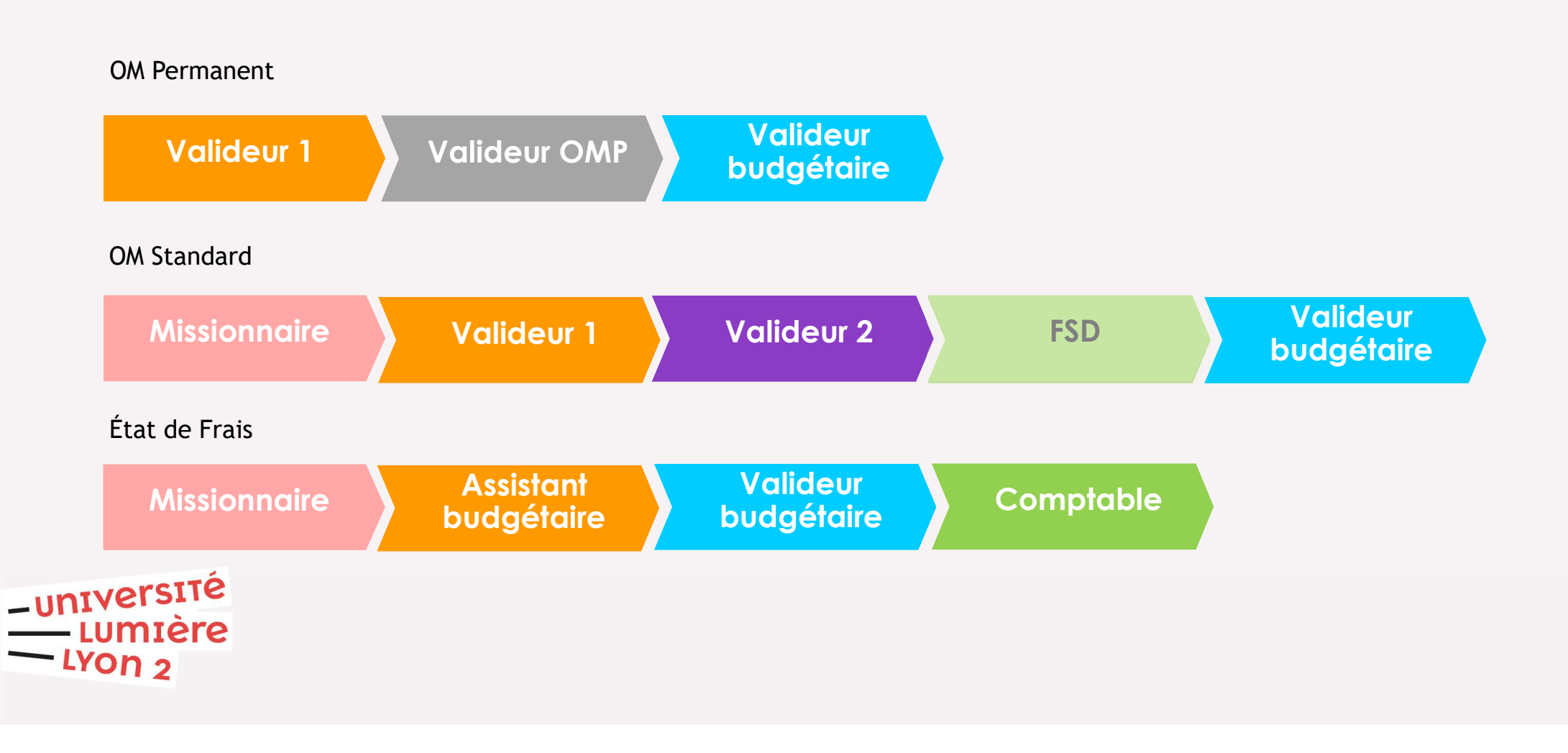

#### Détails des flux

#### OM:

Le voyageur/gestionnaire de service

 crée l'OM dans NOTILUS
 pré-réserve le voyage dans GOELETT Le gestionnaire de service complète l'imputation (CC, éOTP) Le responsable hiérarchique/la DGS/la directrice de la DRED : valide (ou rejette) l'OM

Le Pôle Missions de la DAF valide budgétairement l'OM La réservation est confirmée

Les billets sont émis et transmis directement au voyageur

#### État de frais (EDF) :

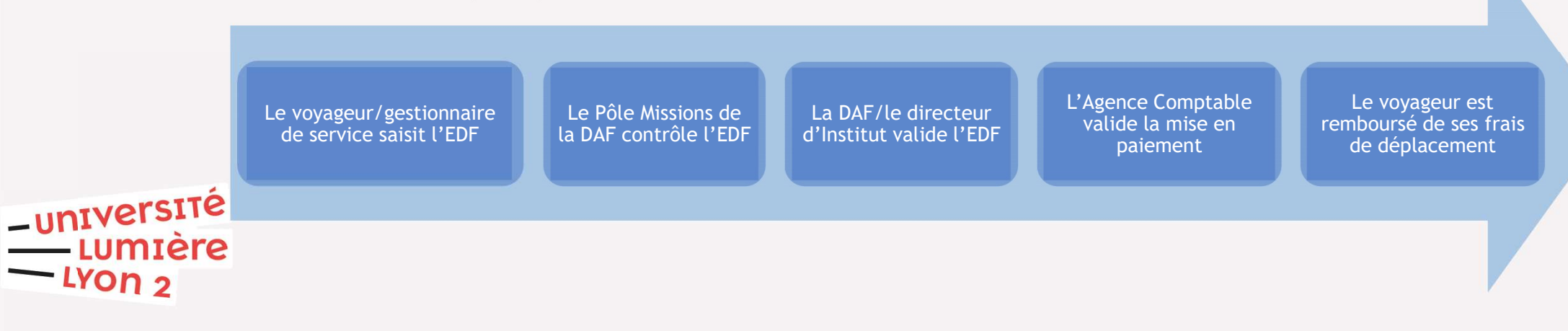

#### Les valideurs

| Enseignants-chercheurs (EC) / Extérieurs (invités) |                     |  |  |  |  |  |  |
|----------------------------------------------------|---------------------|--|--|--|--|--|--|
| France                                             | Dir Labo / Dir Comp |  |  |  |  |  |  |
| Europe (UE + Schengen + UK)                        | Dir Labo / Dir Comp |  |  |  |  |  |  |
| Etranger - zone 1                                  | Dir DRED / DGS      |  |  |  |  |  |  |
| Etranger - zones 2 à 4 (FSD obligatoire)           | Dir DRED / DGS      |  |  |  |  |  |  |

-UNIVERSITÉ LUMIÈRE LYON 2

| BIATSS Lyc                               | on 2                    |
|------------------------------------------|-------------------------|
| France                                   | Dir SC / RAF / Dir DRED |
| Europe (UE + Schengen + UK)              | DGS                     |
| Etranger - zone 1                        | DGS                     |
| Etranger - zones 2 à 4 (FSD obligatoire) | DGS                     |

#### Les valideurs

| Directeurs (Labos, Comp, SC)             |                      |  |  |  |  |  |
|------------------------------------------|----------------------|--|--|--|--|--|
| France                                   | Dir DRED / DGS / DGS |  |  |  |  |  |
| Europe (UE + Schengen + UK)              | Dir DRED / DGS / DGS |  |  |  |  |  |
| Etranger - zone 1                        | DGS / DGS / DGS      |  |  |  |  |  |
| Etranger - zones 2 à 4 (FSD obligatoire) | DGS / DGS / DGS      |  |  |  |  |  |

| Gouvernance (P, VP, DGS, DGSA)           |                        |  |  |  |  |  |
|------------------------------------------|------------------------|--|--|--|--|--|
| France                                   | DGS / DGS / DGSA / DGS |  |  |  |  |  |
| Europe (UE + Schengen + UK)              | DGS / DGS / DGSA / DGS |  |  |  |  |  |
| Etranger - zone 1                        | DGS / DGS / DGSA / DGS |  |  |  |  |  |
| Etranger - zones 2 à 4 (FSD obligatoire) | DGS / DGS / P / P      |  |  |  |  |  |

-UNIVERSITÉ LUMIÈRE LYON 2

### **Définition Zone Europe**

#### Europe = 32 pays dont le Royaume Uni

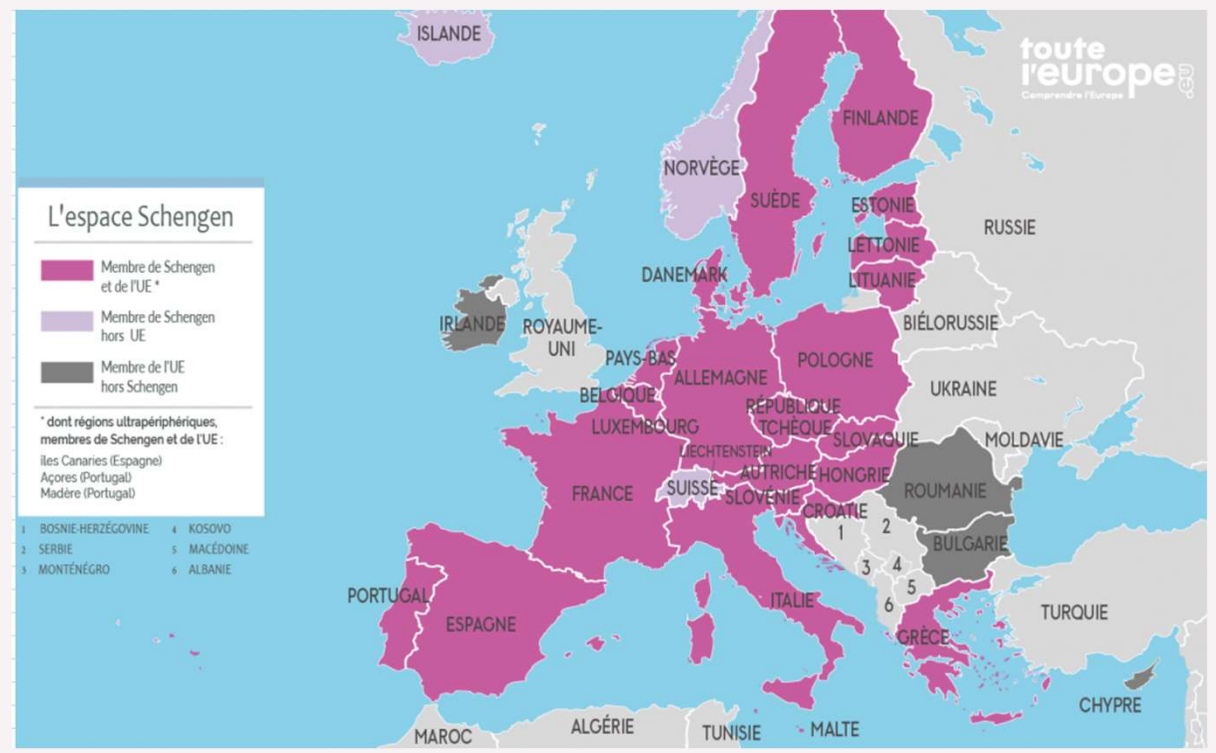

– UNIVERSITÉ

-LYON 2

#### ESPACE SCHENGEN hors UE Islande, Liechtenstein, Norvège, Suisse

#### UE & SCHENGEN (23 pays)

Allemagne, Autriche, Belgique, Croatie, Danemark, Espagne, Estonie, Finlande, France, Grèce, Hongrie, Italie, Lettonie, Lituanie, Luxembourg, Malte, Pays-Bas, Pologne, Portugal, République tchèque, Slovaquie, Slovénie, Suède

UE hors ESPACE SCHENGEN Bulgarie, Chypre, Irlande, Roumanie

+ ROYAUME UNI

#### Liaisons avec Sifac

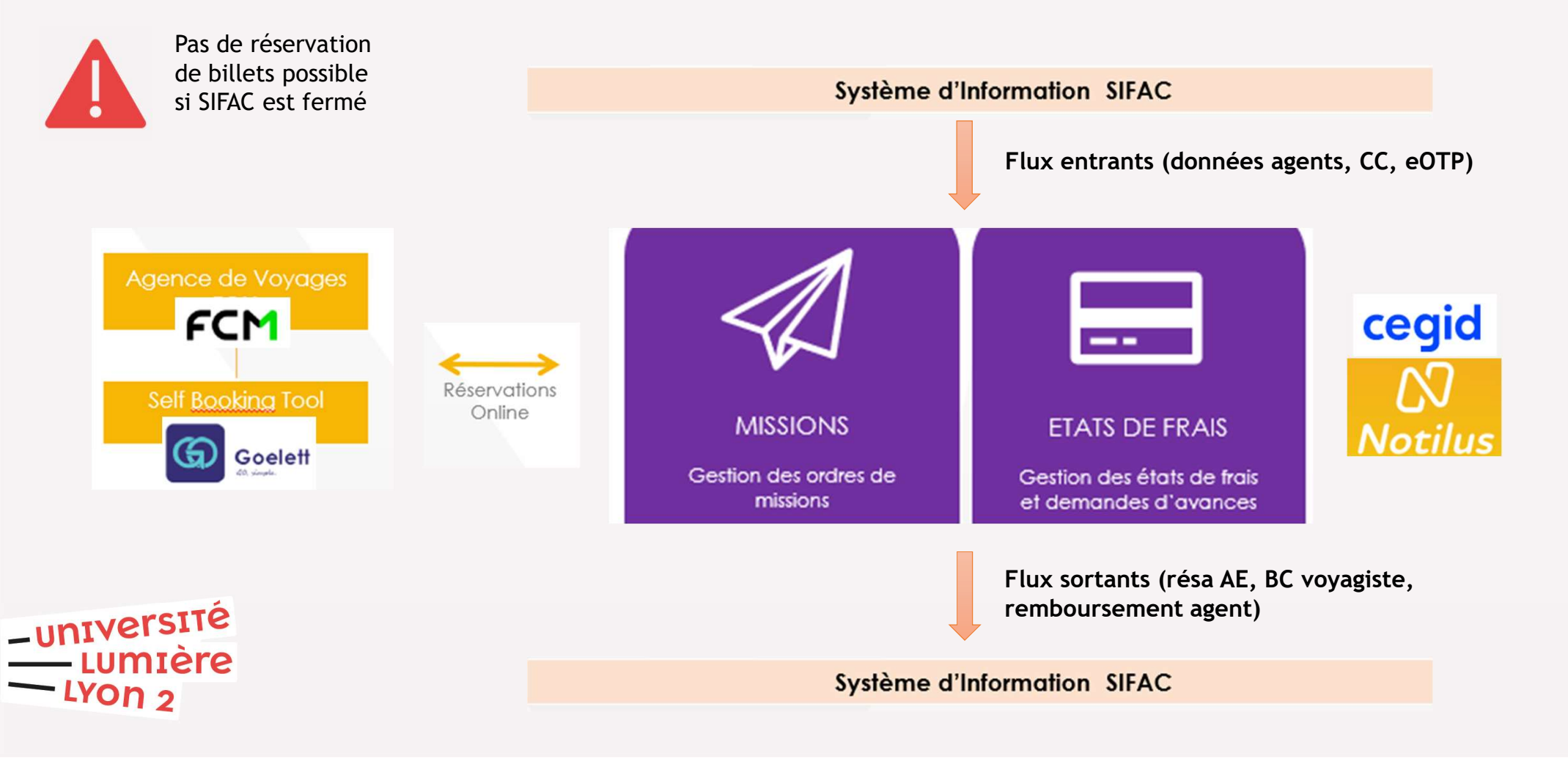

# -université Lumière Lyon 2 Mode opératoire

#### Prise en main

#### Se connecter à Notilus (1/3)

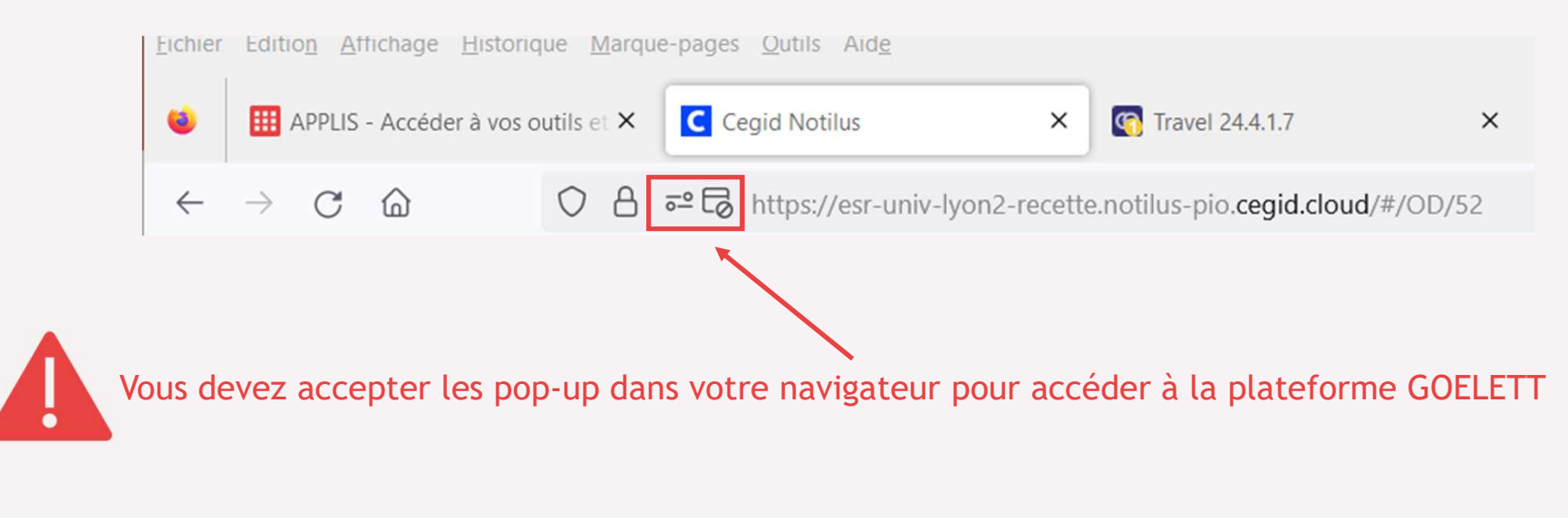

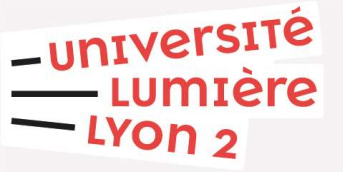

### Se connecter à Notilus (2/3)

Base de test (outil de formation) : Utilisez le lien suivant

https://esr-univ-lyon2-recette.notilus-pio.cegid.cloud/

Base de production : Connexion via l'intranet sous Applis

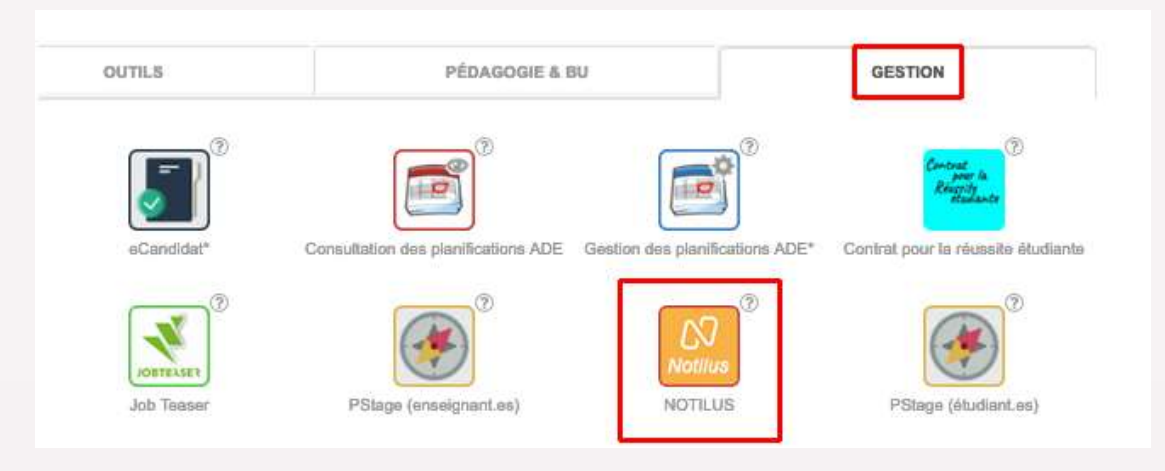

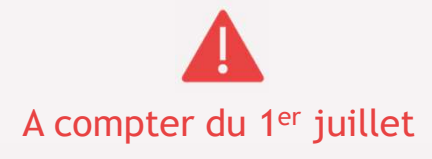

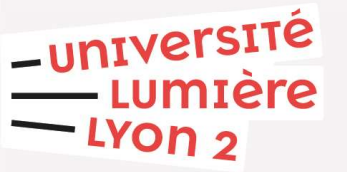

#### Se connecter à Notilus (3/3)

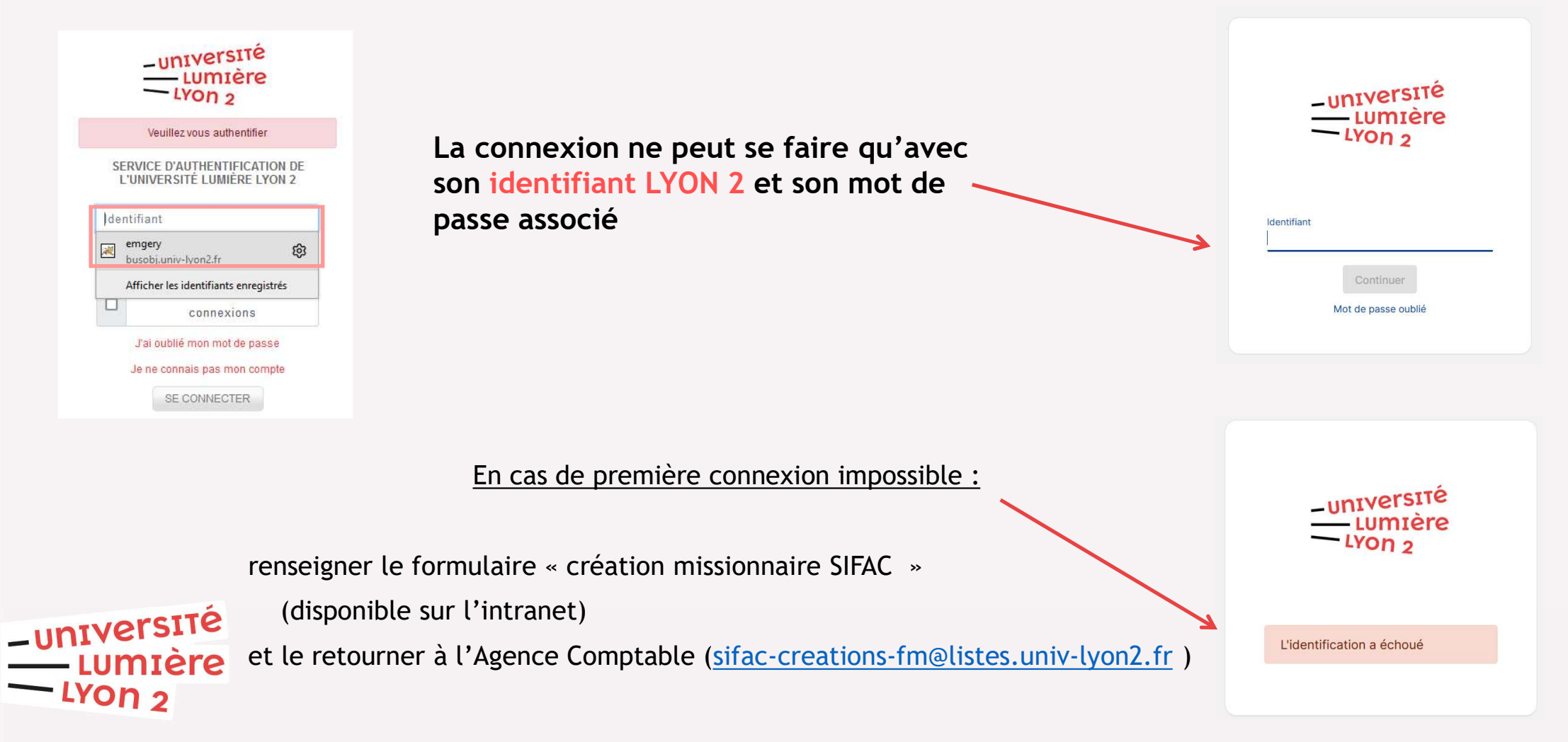

# Synchronisation du profil voyageur

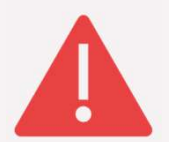

Préalablement à la 1<sup>ère</sup> création de mission, il est impératif de mettre à jour son profil voyageur, en complétant les informations obligatoires à la synchronisation du profil avec GOELETT

|                        | cegid Not                                                                                                    | ilus<br><sup>Mon</sup>                                                                                                    | 2<br>profil                                                                | Mes données                                               | Pièces-jointes                                       | CGU                                             | A propos                                                                         |                                                    | LUMIÈRE<br>LYON 2<br>LOND 2<br>LYON 2<br>LYON 2 | S 🗸           |                                | ALINE MA<br>Université L                | AITRIAS<br>.yon 2                      | ^     |
|------------------------|----------------------------------------------------------------------------------------------------|----------------------------------------------------------------------------------------------------|----------------------------------------------------------------------------|-----------------------------------------------------------|------------------------------------------------------|-------------------------------------------------|----------------------------------------------------------------------------------|----------------------------------------------------|-------------------------------------------------|---------------|--------------------------------|-----------------------------------------|----------------------------------------|-------|
|                        | Mes informations<br>Ville d<br>Pays d<br>Informations de d<br>C<br>Muméro<br>Adresses<br>Adresses<br>Ville : B | s personnella<br>Nom<br>Prénom<br>e naissance<br>e naissance<br>Identifiant<br>E-mail<br>contact<br>te professionnel<br>: +336000***** | AMAITRIAS<br>ALINE<br>AMAITRIAS<br>ALINE.MAIT<br>ALINE.MAIT<br>Actif : Oui | RIAS@UNIV-LYON2.FR                                        | dispensabl                                           | e que ce                                        | Nom d'usage<br>Nom de naissance<br>Date de naissance<br>Nationalité<br>Matricule | MAITRIAS<br>09/12/1984<br>0005031678<br>it un port | table                                           | <b>Q</b><br>+ | Profil  Accéd (les int sont at | E<br>er à son<br>formation<br>fichées e | பூ<br>profil<br>ns manqua<br>en rouge) | antes |
| ersité<br>nière<br>n 2 | 2                                                                                                    | Dans l<br>persor<br>La sais<br>profes<br>indisp                                                                                        | 'ongle<br>nnelles<br>sie d'u<br>ssionne<br>ensabl                          | t « Mes do<br>s (national<br>n numéro<br>el » et des<br>e | onnées », c<br>ité, nom d<br>de téléph<br>adresses p | contrôler<br>'usage, e<br>one dans<br>professio | et complé<br>etc.)<br>la rubrique<br>nnelle et fa                                | ter ses in<br>e « télépł<br>amiliale e             | formations<br>none<br>st                        | 3             | Synchroniser le                | profil                                  |                                        |       |

### Paramétrer ses préférences

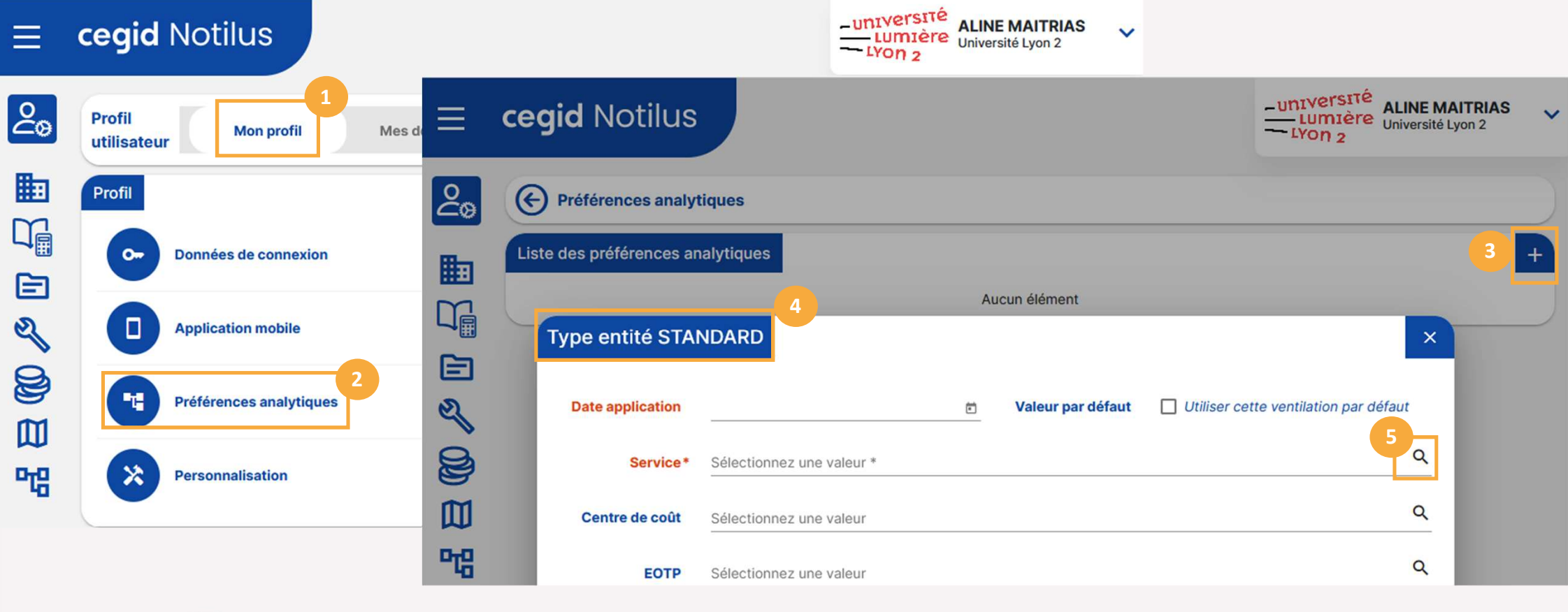

<sup>5</sup> Permet de sélectionner son ou ses services « favoris » (exemple pour un E.C. : son labo et sa composante de rattachement)

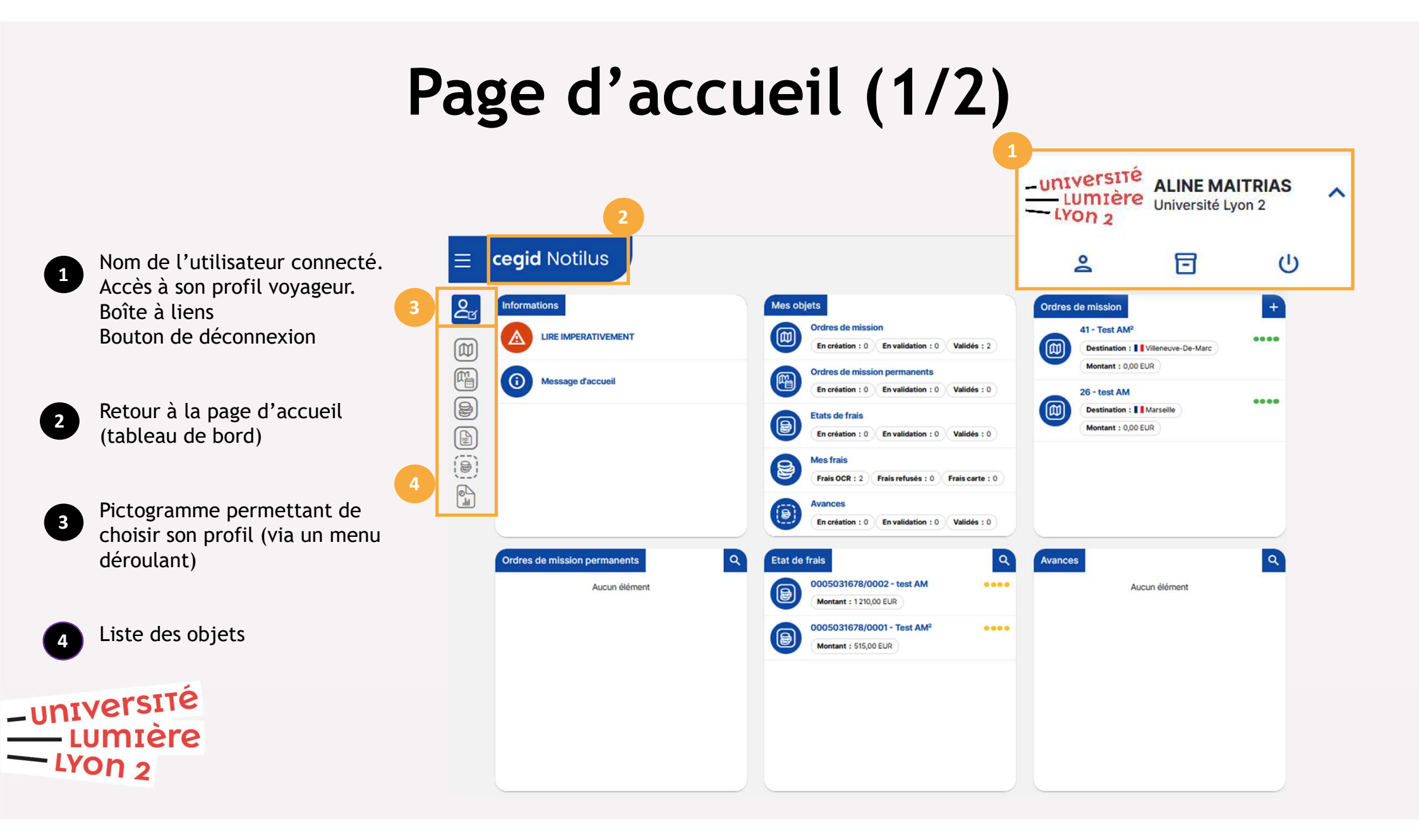

## Page d'accueil (2/2)

20

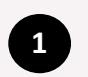

2

6

– UNIVERSITÉ

-Lyon 2

Informations : permet de visualiser les notifications générales en provenance de l'établissement

- Mes objets : récapitulatif des objets selon le profil de connexion
- 3 <u>Ordres de mission</u> : création et accès à la liste des ordres de mission ponctuels
  - <u>Ordres de mission permanents</u> : création et accès à la liste des ordres de mission permanents
- 5 <u>États de frais</u> : création et accès à la liste des états de frais
  - <u>Avances</u> : Accès à la liste des avances sur frais de mission

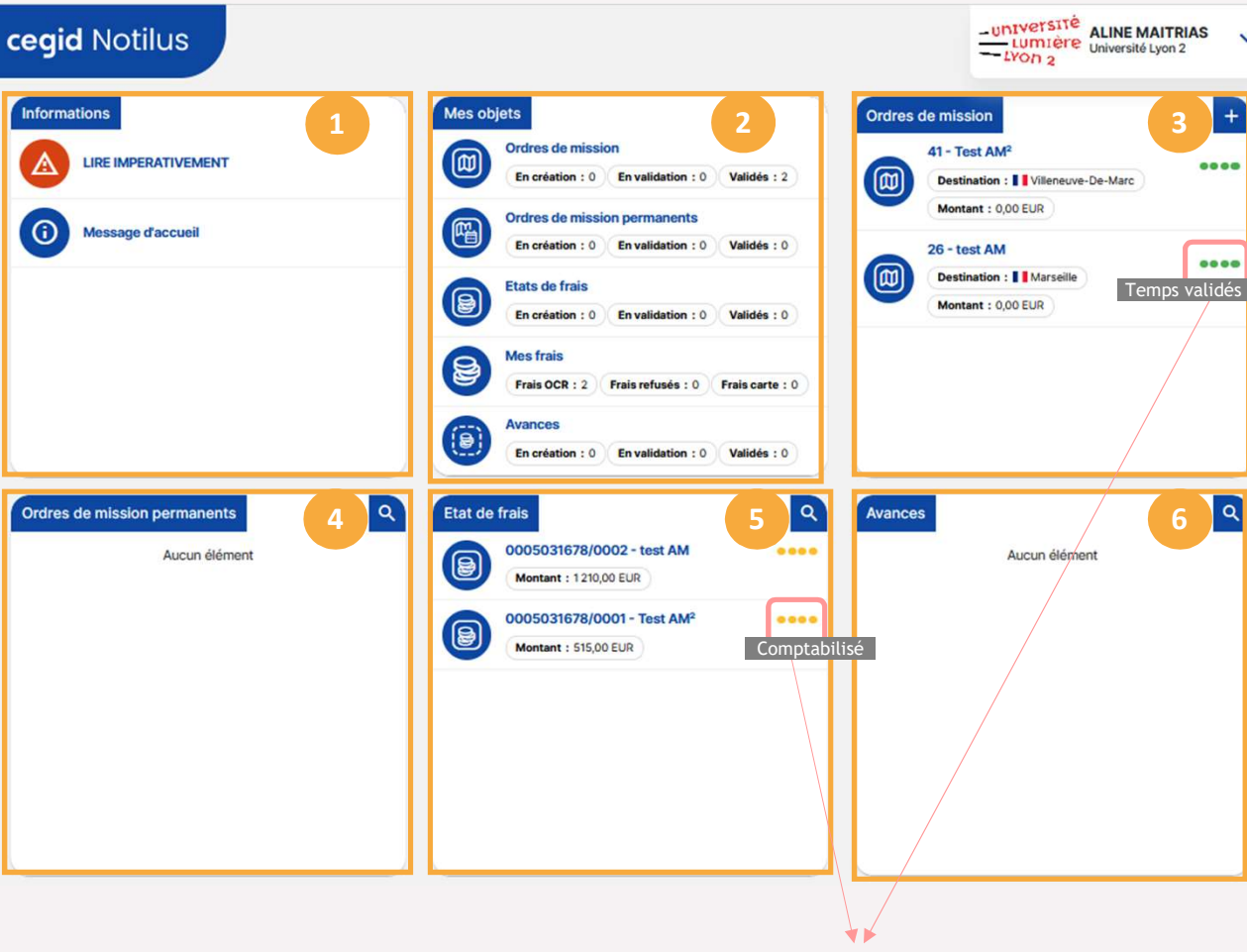

Statut des OM et des EdF

## Actions du workflow

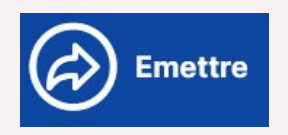

Rappeler

Flèche vers la droite => on AVANCE dans le workflow

- Envoyer vers le valideur
- Saisir les temps

Flèche vers la gauche => On **RECULE** dans le workflow

- Annuler l'envoi vers un valideur
- Retourner à l'étape de réservation de voyage

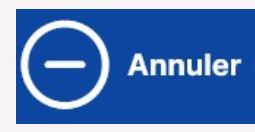

#### Signe moins => On ANNULE

Annuler un déplacement

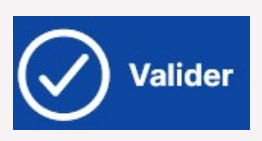

Rejeter

-université

-LYON 2

LUMIÈre

#### Coche => On VALIDE

•

- Valider un déplacement
- Valider un état de frais
- Valider une avance

#### Croix => On **REJETTE**

- Refuser un déplacement
- Rejeter un état de frais
- Rejeter une avance

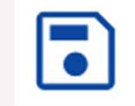

On **ENREGISTRE** sa saisie

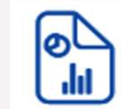

On EDITE son OM/EdF

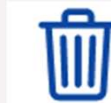

On SUPPRIME sa mission

# -université Lumière Lyon 2 Mode opératoire

#### Saisir un ordre de mission Standard

### Alertes informatives et bloquantes

Des alertes peuvent apparaître au fil de la saisie de la mission. La couleur de ces alertes définit leur caractère : informatif en orange bloguant en rouge

A la création d'une mission, l'alerte bloquante suivante apparaît toujours :

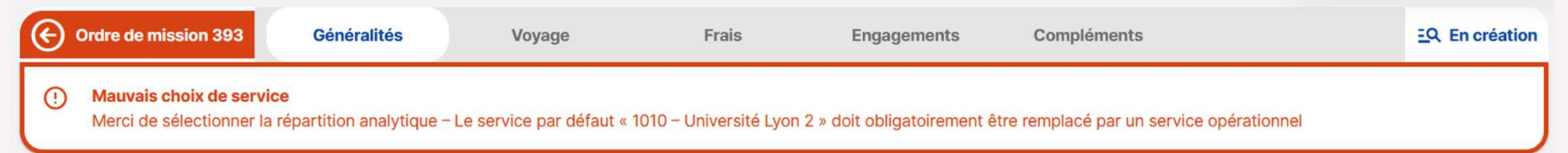

#### Autre alerte bloquante : l'absence de saisie d'un centre de coût ; le contrôle du seuil de déclenchement du versement d'une avance

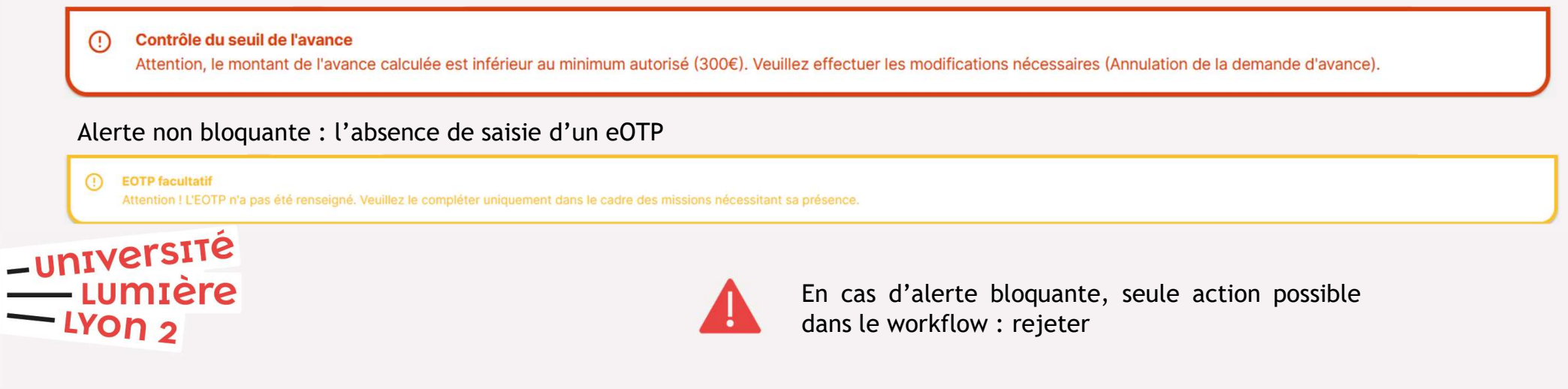

#### Création d'un OM « standard »

- ⇒ A partir de la page d'accueil :
- 1 Créer un nouvel OM
- 2 Sélectionner le type d'OM (les OMP ont un circuit différent)
  - Choisir entre :
- Standard : permet d'effectuer une réservation de voyage, une demande d'avance, un état de frais (EDF). Les IJ sont calculées
- <u>Sans Frais</u>: matérialise une autorisation de déplacement. Il ne contient ni frais, ni voyage, ni EDF. Aucun frais ne pourra être ajouté, même a posteriori.
   Si des frais doivent être saisis, l'OM doit être supprimé et refait en « standard ».
- -UNIVERSITÉ LUMIÈRE LYON 2

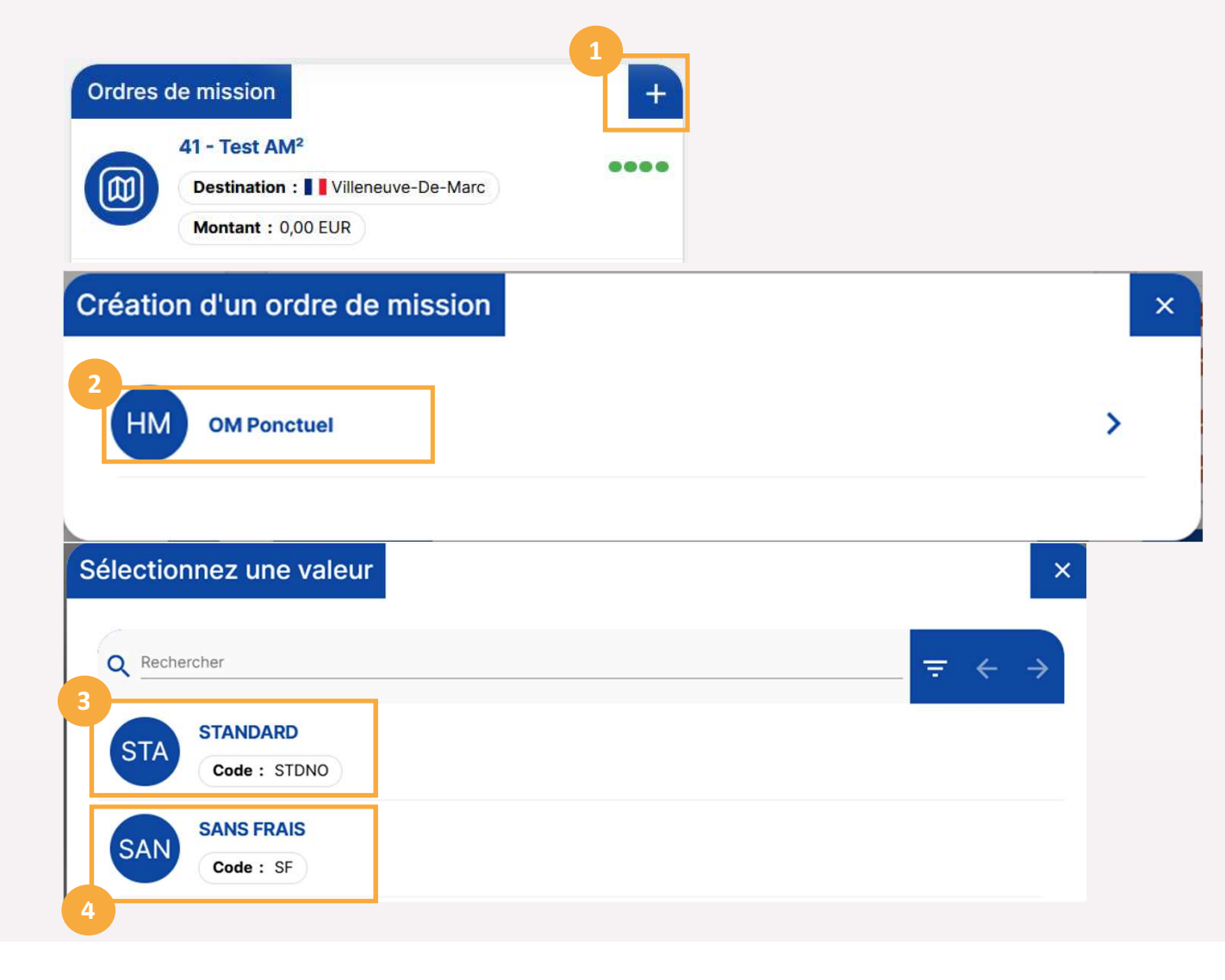

|                                                                    |    | <b>cegid</b> Notilus                        |                                    |                              |                               |                          | -UNIVERSITÉ<br>LUMIÈRE<br>LUMIÈRE<br>LYON 2 |
|--------------------------------------------------------------------|----|---------------------------------------------|------------------------------------|------------------------------|-------------------------------|--------------------------|---------------------------------------------|
| Informations relatives                                             | ද් | Ordre de mission 52                         | Généralités                        | Voyage                       | Frais Enga                    | gements Complér          | ments EQ. En création                       |
| à l'OM comportant<br>des données                                   |    | Mauvais choix de s     Afin que votre ordre | ervice<br>e de mission puisse être | e validé, le service d'imput | ation choisi doit être différ | ent du service par défau | ıt 1010                                     |
| obligatoires (rouges)<br>pour passer à l'étape<br>suivante         |    | STANDARD                                    |                                    |                              | Mois d'imputation *           | 05/2024                  | •                                           |
| 2 Informations relatives<br>aux données                            |    | Destination*                                | Ville *                            | ٩                            | Début*                        | 芭                        |                                             |
| analytiques                                                        |    | Lieu de départ *                            | Sélectionner un lieu *             | <u>م</u>                     | Fin*                          | 21/05/2024               |                                             |
| 3 Statut de l'OM dans<br>le Workflow de                            |    |                                             |                                    |                              | Demande d'avance              | Générer une avance p     | our la mission                              |
| validation                                                         |    | Modes de transports *                       | Choisissez *                       | · 0                          |                               |                          | 4                                           |
| Boutons d'action pour<br>éditer, supprimer,<br>modifier et émettre |    | Remarque                                    |                                    |                              |                               |                          |                                             |
| l'OM                                                               | 2  | Répartition analytique                      | i Lyon 2 (1010)                    |                              |                               |                          | <b>E</b>                                    |
| JNIVERSITE<br>LUMIÈRE                                              |    | Centre de coût :                            | Non renseigné EOTP : Nor           | n renseigné                  |                               |                          |                                             |
| -LYON 2                                                            |    |                                             | Pas de mul                         | ti imputation                | possible sous                 | NOTILUS                  | 1                                           |

#### Focus répartition analytique

| Répartition analytique<br>1010 - Université Lyon<br>Centre de coût : Non rer         | 2 (1010)<br>Iselgné EOTP : Non renseigné |                                                                                                    |          |
|--------------------------------------------------------------------------------------|------------------------------------------|----------------------------------------------------------------------------------------------------|----------|
| Rôles                                                                                | Ajout d'une rép                          | partition analytique                                                                                                    | ×        |
| - <u>Missionnaire</u> choisit<br>uniquement « Service »<br>(service d'affectation)   | Saisie                                   | Préférence analytique<br>« favoris » dans le profil missionnaire                                                                                           |          |
| - <u>Assistant de saisie</u> (ou<br>valideur 1) :<br>- choisit le centre de<br>coût  | Ventilation*                             | 100,00 %       Uniquement 100%         Sélectionnez une valeur *       Utiliser % pour élarge la recherche         1010 - Université Lyon 2 (1010)       C | gir<br>X |
| <ul> <li>ajoute l'eotp et<br/>ajoute/corrige le<br/>service si nécessaire</li> </ul> | Centre de coût                           | Sélectionnez une valeur Des CC spécifiques à Notilus ont été créés C                                                                                       | ٢        |
| UNIVERSITÉ<br>- LUMIÈRE<br>- LYON 2                                                  | ЕОТР                                     | Sélectionnez une valeur C                                                                                                    | ٤<br>ا   |

## **Onglet Voyage**

|                                  | 2 | Ordre de<br>mission 52 | 1<br>Généralités  | Voyage          | Frais            | Engagements          | Compléments    | En<br>création |
|----------------------------------|---|------------------------|-------------------|-----------------|------------------|----------------------|----------------|----------------|
|                                  |   | Voyage                 |                   |                 | Aucun élément    |                      |                | 2              |
|                                  |   | Propositions           |                   |                 | Aucun élément    |                      |                |                |
|                                  |   | 1 L'onglet             | « voyage » perme  | t de réserver ι | une prestation c | le voyage via la pla | ateforme Goele | tt             |
|                                  |   | 2 Le bouto             | n « + » permet de | réserver le tr  | ansport principa | al (avion, train) et | l'hébergement  |                |
| -UNIVERSITÉ<br>LUMIÈRE<br>LYON 2 |   |                        |                   |                 |                  |                      |                |                |

### **Onglet Voyage : réservations**

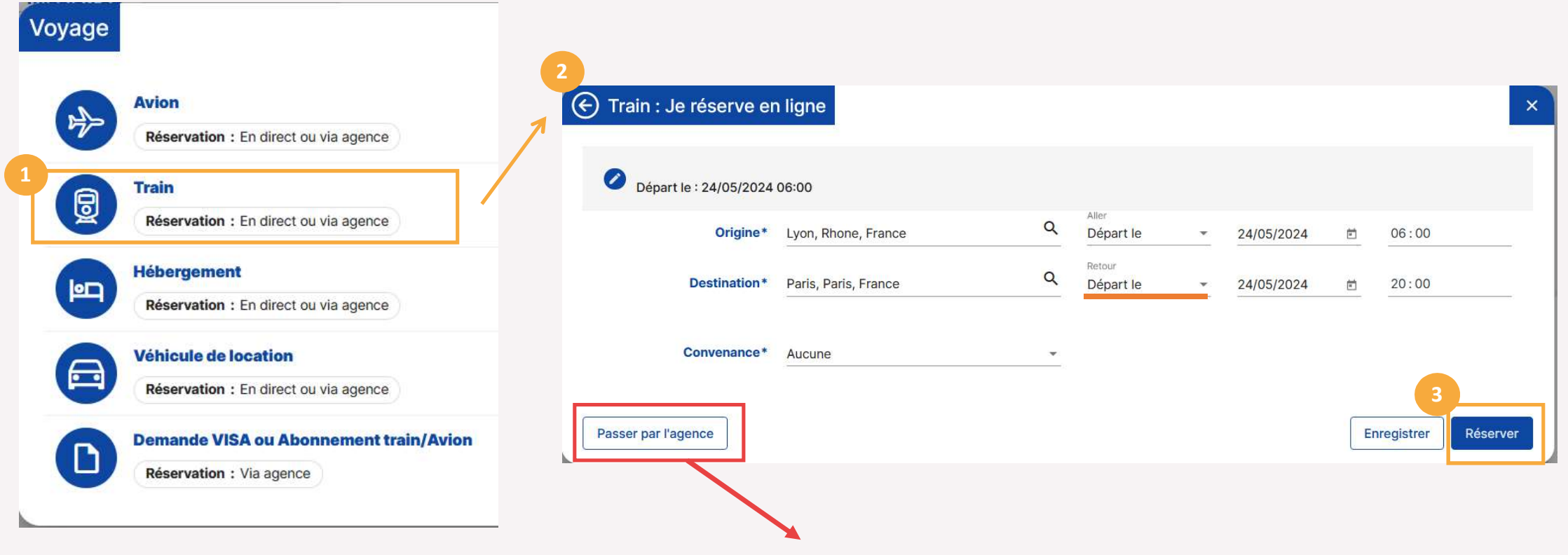

Réservé au Pôle Missions de la DAF

### Plateforme Goelett (1/4)

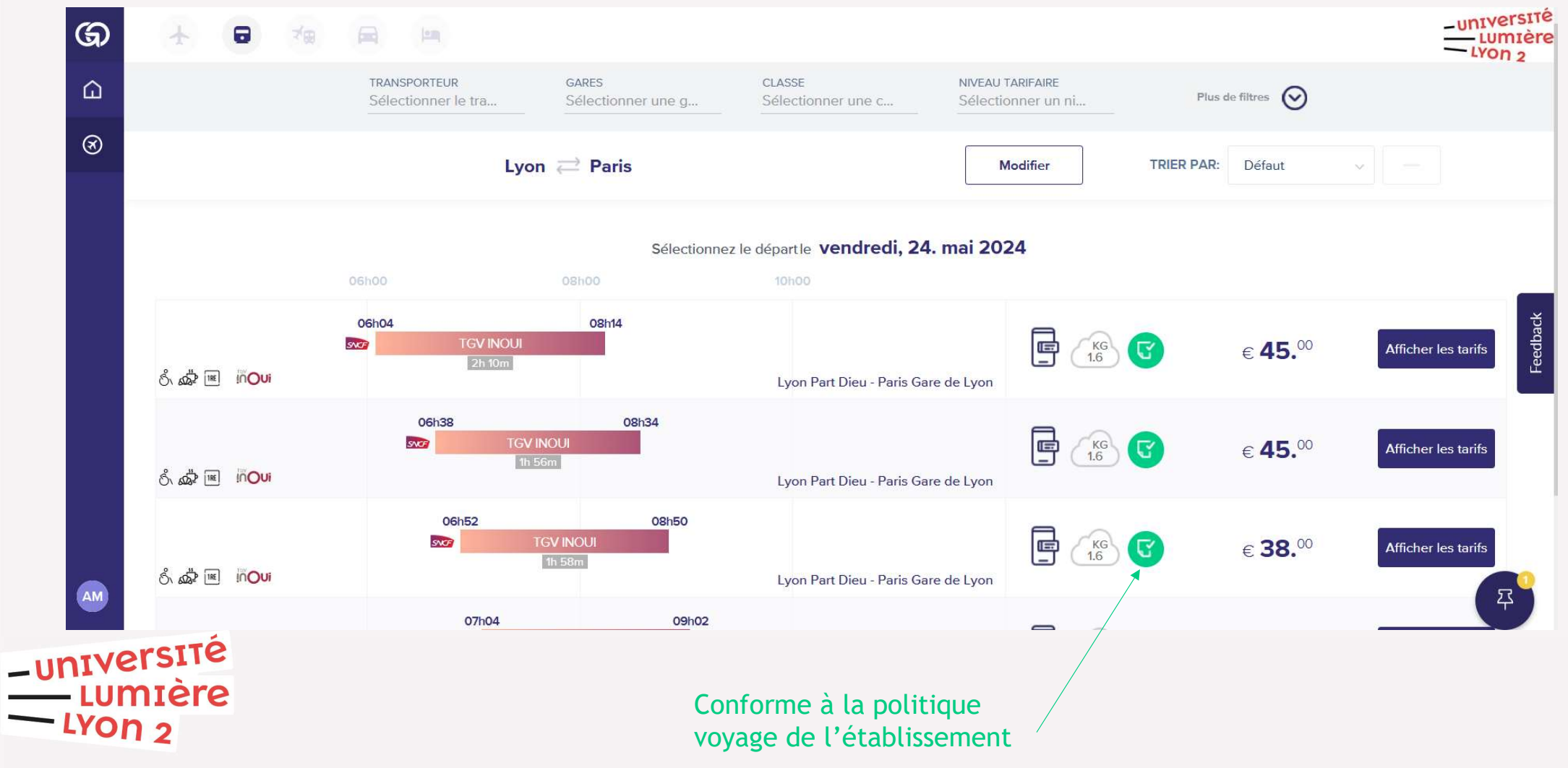

#### Plateforme Goelett (2/4)

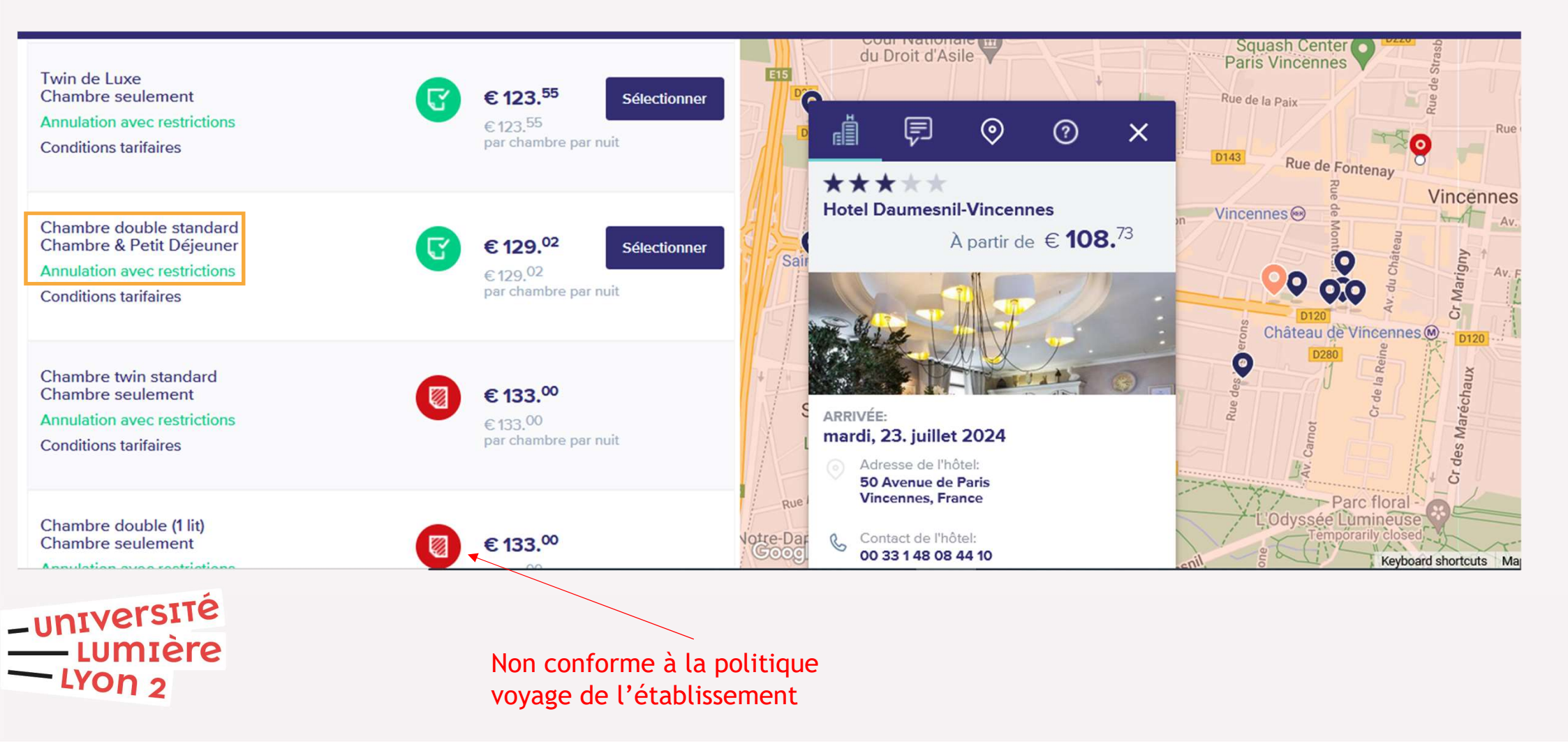

#### Plateforme Goelett (3/4)

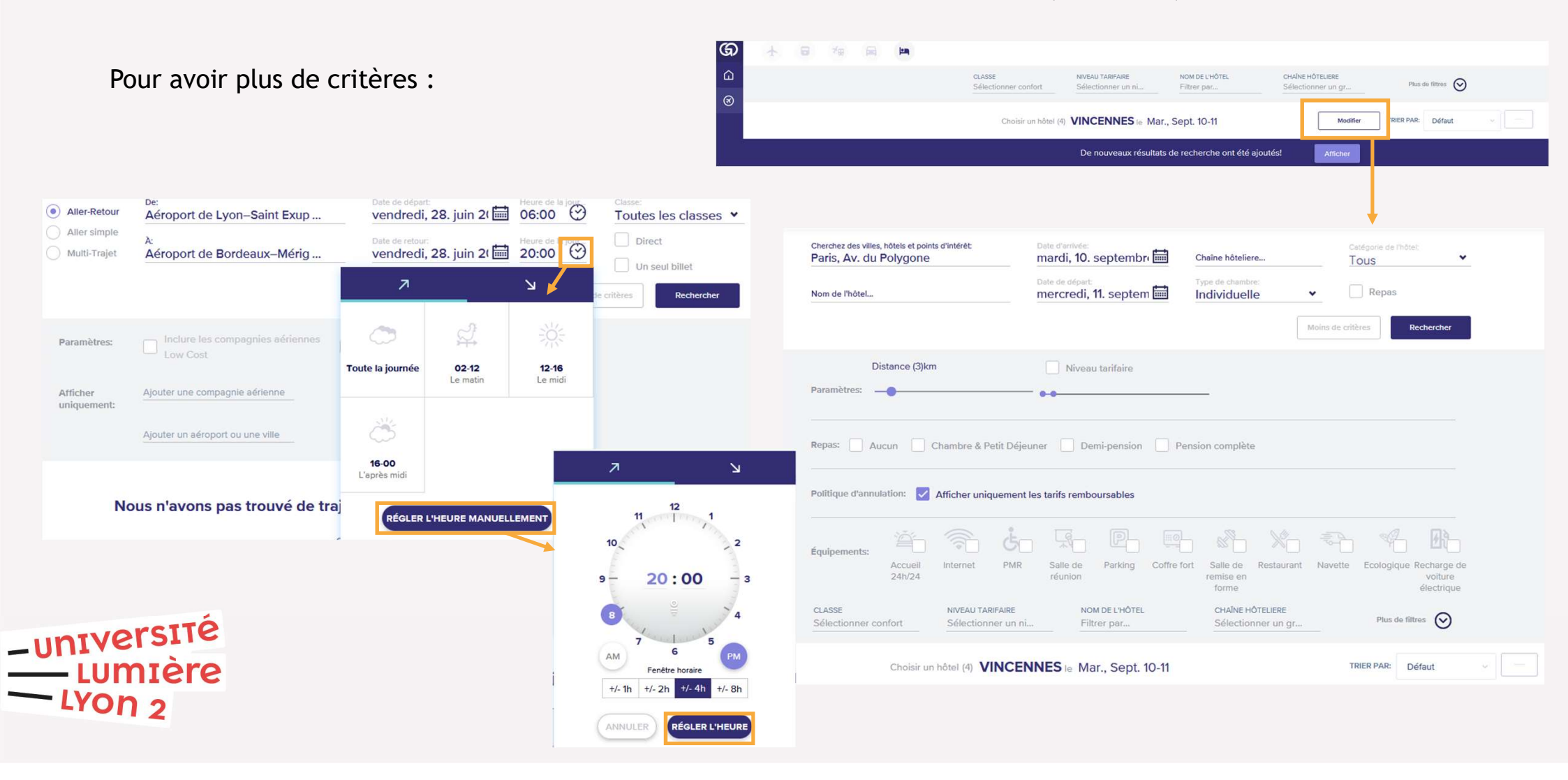

#### Plateforme Goelett (4/4)

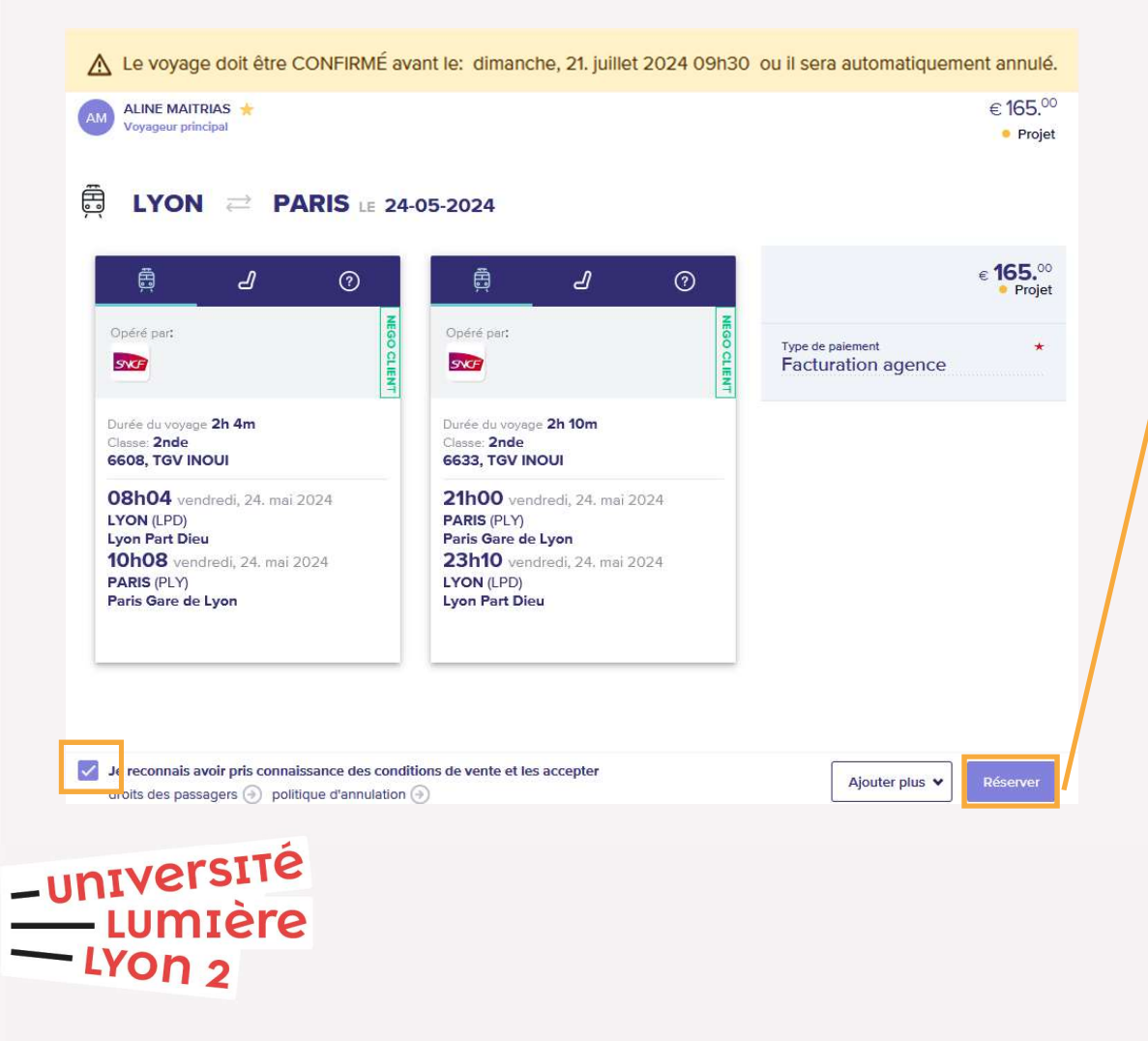

Après avoir sélectionné et réservé vos billets, il est impératif de

se déconnecter de la plateforme GOELETT et de fermer la fenêtre de votre navigateur.

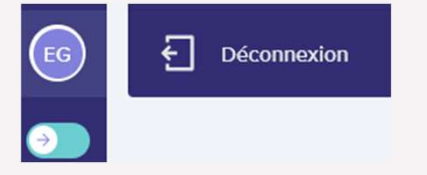

Revenir ensuite sur la fenêtre NOTILUS et actualiser les éléments de votre pré-réservation.

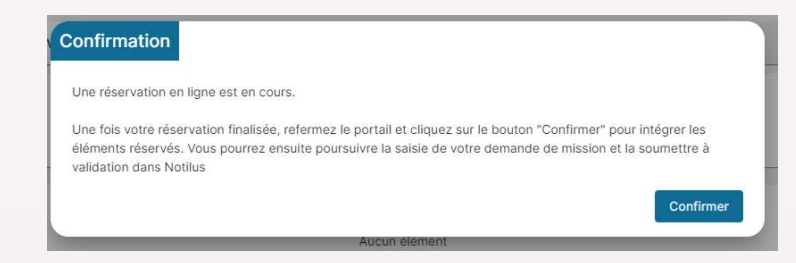

Le voyageur reçoit alors un mail (<u>noreply-travel@goelett.com</u>) indiquant que son voyage est soumis à validation.

#### Pré-réservation terminée

L'OM passe en statut « Valorisé » et le détail de la réservation apparaît

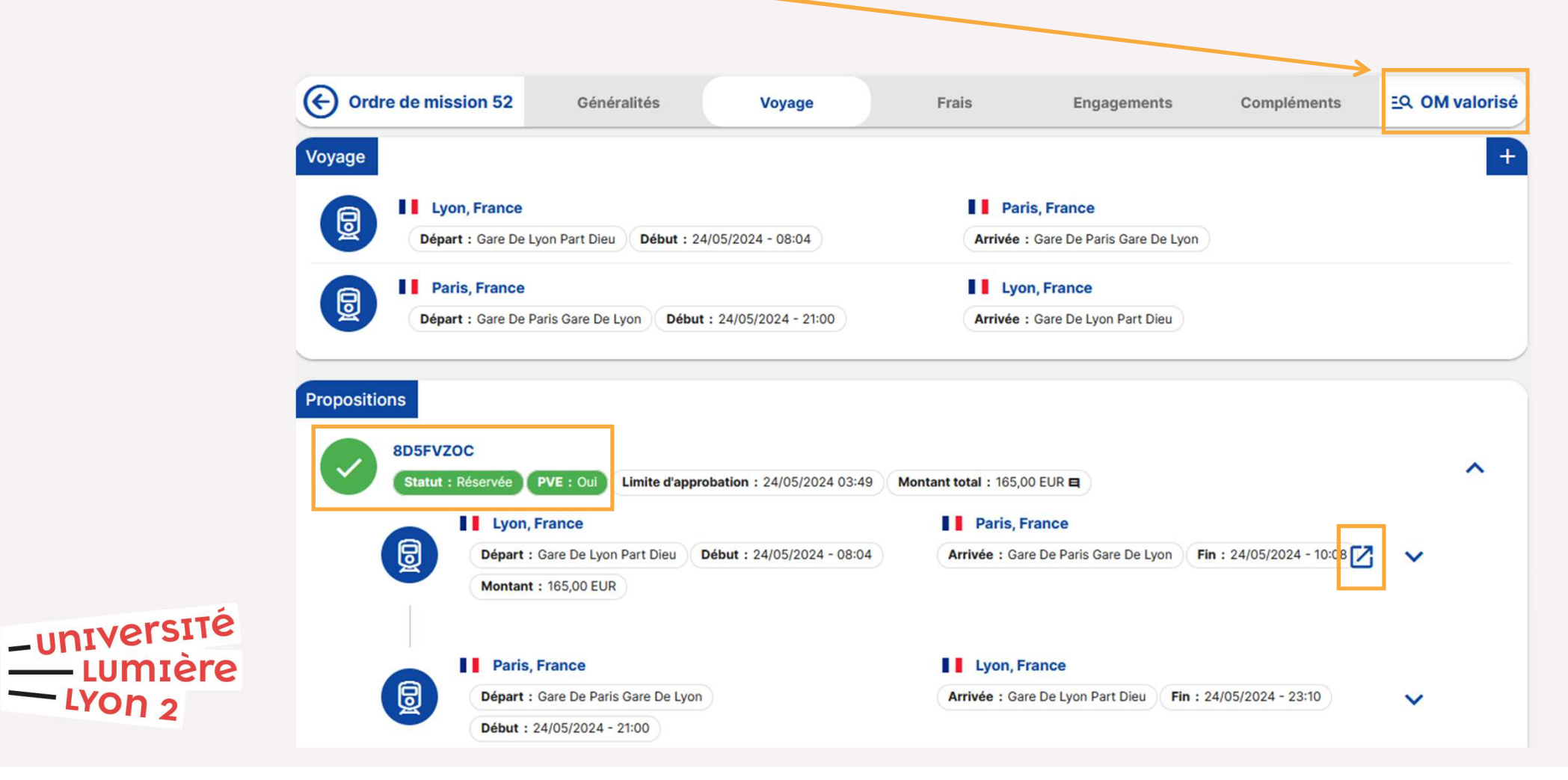

## **Onglet Frais**

La saisie des frais prévisionnels est obligatoire pour être autorisés

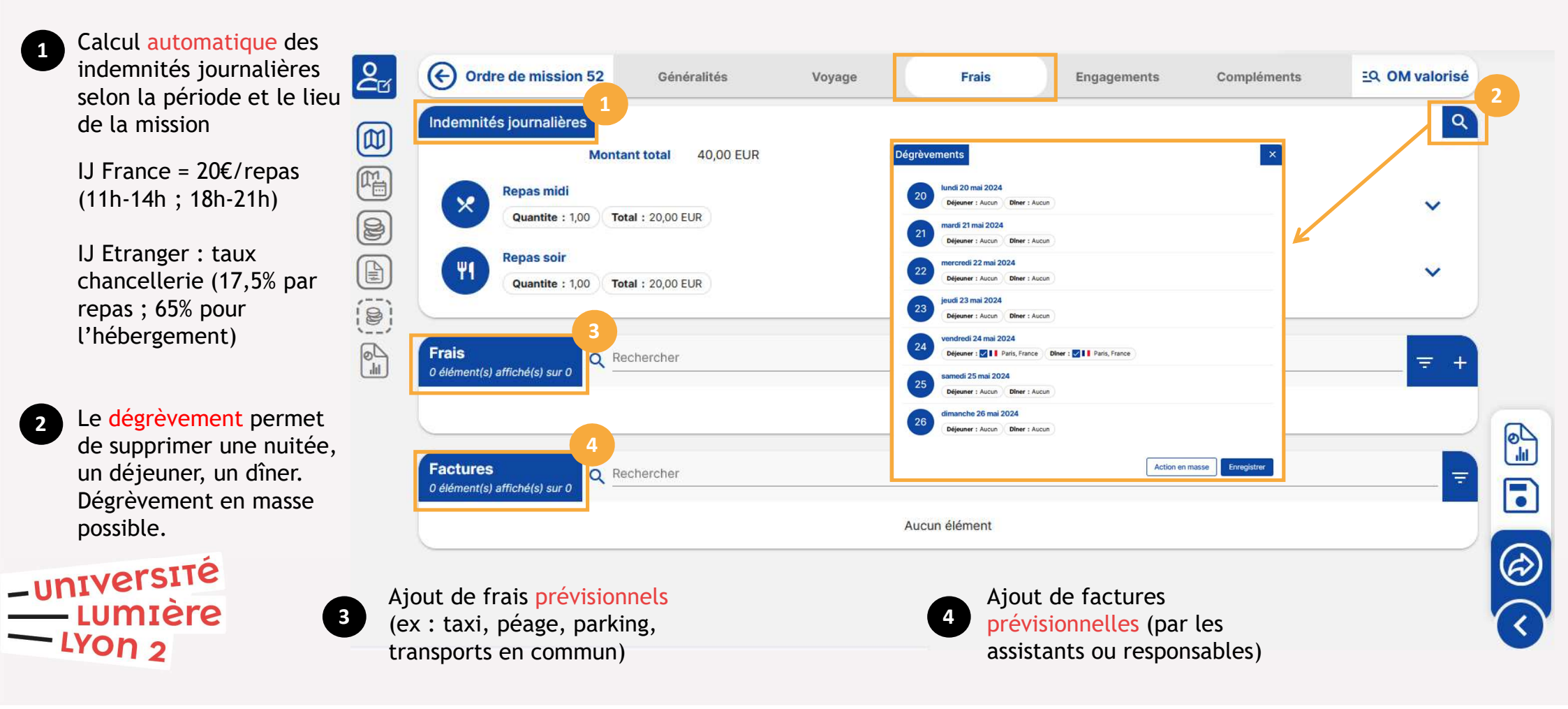

### **Onglet Engagements**

| Ordre de miss                                   | sion 52 Généralités                                                                                                 | Voyage Frais                                  | Engagements Compléme                                                                           | ents                   | EQ. OM valorisé |
|-------------------------------------------------|----------------------------------------------------------------------------------------------------|-----------------------------------------------|------------------------------------------------------------------------------------------------|------------------------|-----------------|
| Récapitulatif des m<br>Prévision<br>Avances     | nontants<br>nnel (i) Total : 205,00 EUR<br>s : 0,00 EUR Montants<br>ndemnités<br>Total : 40,00 EUR Montant c        | prévisionnels<br>les IJ                       | R Réel († Total : 0,00 EUR<br>Ecart : 0,00 %<br>Indemnités<br>Total : 0,00 EUR Ecart :         | : 0,00 %               | ^               |
|                                                 | rais<br>Total : 0,00 EUR Montant c<br>actures<br>Total : 165,00 EUR Montant c                                       | les frais prévisionne<br>les prestations de v | Prais<br>Total : 0,00 EUR Ecart :<br>Dyage I Prais<br>Total : 0,00 EUR Ecart :                 | : 0,00 %               |                 |
| Récapitulatif des é<br>P Prévision<br>Total : 1 | icarts de facturation<br>nnel<br>165,00 EUR<br>iransport ferroviaire<br>Total : 165,00 EUR                          |                                               | R Réel<br>Total : 0,00 EUR Ecart : 0,00 %<br>Transport ferroviaire<br>Total : 0,00 EUR Ecart : | : 0,00 %               | ^               |
| -UNIVERSITÉ<br>LUMIÈRE<br>LYON 2                | ières Détail des<br>Montant total 40,00 E<br>idi<br>e : 1,00 Total : 20,00 EUR<br>oir<br>e : 1,00 Total : 20,00 EUR | s indemnités journa<br>ur                     | lières<br>Montant dé                                                                           | <b>égrevé</b> 0,00 EUR |                 |

### **Onglet Compléments**

| Ordre de mission 52                             | Généralités | Voyage | Frais        | Engagements           | Compléments | EQ. OM valorisé          |
|-------------------------------------------------|-------------|--------|--------------|-----------------------|-------------|--------------------------|
| Pièces jointes<br>0 élément(s) affiché(s) sur 0 | chercher    |        |              |                       |             | $\leftarrow \rightarrow$ |
|                                                 |             |        | 👤 Déposez io | ci vos pièces jointes |             |                          |
|                                                 |             |        | Aucun        | élément               |             |                          |

Cet onglet permet l'ajout de pièces jointes à l'ordre de mission. Formats image ou PDF acceptés.

exemples : convocations, invitations, programme de l'évènement ...

Pour finaliser la création de son OM, l'agent doit :

– UNIVERSITÉ — LUMIÈRE — LYON 2 1 - é 2 - e 3 - é

- éditer son OM au format PDF

- enregistrer l'ensemble de ses saisies

- émettre l'OM dans le circuit de validation

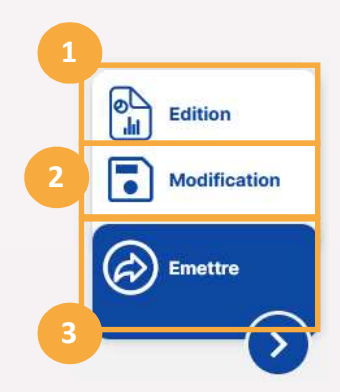

# Émettre un OM

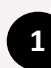

L'agent émet son OM dans le circuit de validation.

2 Le choix du valideur est automatique, et repose sur le type d'habilitation mis en place par l'établissement et paramétré sous NOTILUS.

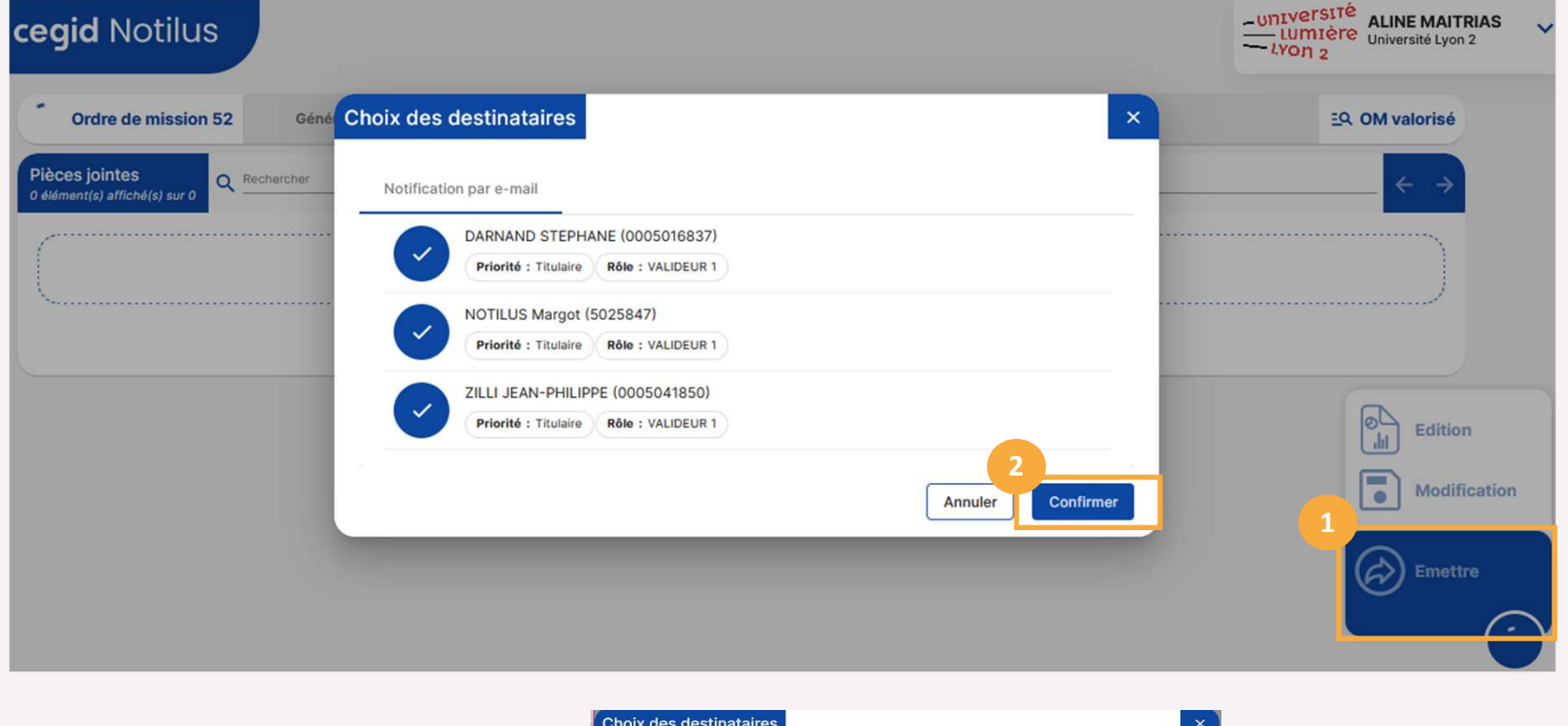

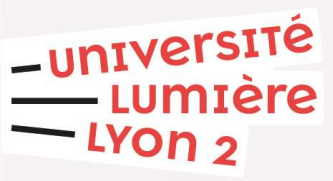

Pb sur le paramétrage du valideur 1/2 ou incohérence entre type d'OM et service

| Notification | par e-mail                                                    |  |
|--------------|---------------------------------------------------------------|--|
| Inform       | nation                                                        |  |
| Aucun de     | stinataire trouvé pour au moins une notification automatique. |  |
|              |                                                               |  |

#### Valideur 1/2 : contrôle d'un OM

| Attention   L'EOTP n'a p | pas été renseigné. Veuillez le compléter uniquemen | t dans le c | adre des missions nécessitant | t sa présence. |                         |                |
|--------------------------|----------------------------------------------------|-------------|-------------------------------|----------------|-------------------------|----------------|
| NDARD 온 MAITRIAS A       | LINE (0005031678)                                  |             |                               |                |                         |                |
| Objet*                   | Test OM Formateurs                                 |             | Mois d'imputation*            | 05/2024        | *                       |                |
| Destination*             | Paris, Paris, France                               | ۹           | Début*                        | 24/05/2024     | ₫ 06:00                 | )              |
| Lieu de départ*          | AVENUE PIERRE MENDES FRANCE 5, 69500 BRON, Fran    | ce Q        | Fin*                          | 24/05/2024     | Ē 22:00                 | Edition        |
| Lieu de retour*          | AVENUE PIERRE MENDES FRANCE 5, 69500 BRON, Fran    | ice Q       | Date création                 | 21/05/2024     | Ē                       | Modificati     |
|                          |                                                    |             | Demande d'avance              | Générer une av | vance pour la mission 🕃 | Valider        |
| Modes de transports*     | Train                                              | 0           |                               |                |                         |                |
| Pomoreuo                 |                                                    |             |                               |                |                         | <b>Kejeter</b> |

-université

LUMIÈRE LYON 2 Possibilité de valider l'OM après vérification des éléments (circuit, imputations, pièces jointes, etc...)

Ou possibilité de rejeter l'OM (à l'agent et l'assistant de saisie) avec ajout obligatoire d'un motif de refus

#### Valideur 1/2 : notification des OM à valider

Réception d'un mail chaque jour à 11h30 et 16h30, avec la liste des OM en attente de validation

#### noreply@notilus-pio.cegid.cloud

[NOTILUS] Des ordres de mission sont en attente de validation

| Bonjour,                                                                                                    |
|----------------------------------------------------------------------------------------------------|
| Veuillez trouver ci-dessous la liste des ordres de missions en attente de validation                                                                                                    |
| - 388 : LABADIE DELPHINE (0005023199) - Départ le 12/07/2024 à 08:00 pour Paris, France<br>- 387 : ALBINET ROMAIN (0005039923) - Départ le 28/06/2024 à 08:00 pour Marseille, France<br>- 390 : AMBROSI LAURENT (0005043732) - Départ le 28/06/2024 à 08:00 pour Marseille, France |
| Merci de bien vouloir la traiter dans les meilleurs délais en vous connectant à l'application                                                                                                    |
| Bonne journée,                                                                                                    |
| Ce message a été généré automatiquement, merci de ne pas y répondre.                                                                                                    |

#### -UNIVERSITÉ LUMIÈRE LYON 2

### OM validé

| Ordre de mission 52                 | Généralités            | Voyage                 | Frais       | Engagements Co     | mpléments     |                 |           | EQ     | Validé                   |
|-------------------------------------|------------------------|------------------------|-------------|--------------------|---------------|-----------------|-----------|--------|--------------------------|
| ANDARD                              |                        |                        |             |                    |               |                 |           |        |                          |
| Valider<br>Traitement automatique S | SIFAC - UNIV_LYON2_Q : | Validé Sifac           |             |                    |               |                 |           |        |                          |
| Objet*                              | Test OM Formateurs     |                        |             | Mois d'imputation* | 05/2024       | ÷               |           |        |                          |
| Destination*                        | Paris, Paris, France   |                        |             | Début*             | 24/05/2024    | Ē               | 06:00     |        |                          |
| Lieu de départ*                     | AVENUE PIERRE MENI     | DES FRANCE 5, 69500 BF | RON, France | Fin*               | 24/05/2024    | 营               | 22:00     |        | Edition                  |
| Lieu de retour*                     | AVENUE PIERRE MENI     | DES FRANCE 5, 69500 BF | RON, France | Date création      | 21/05/2024    | (E)             |           |        | Demande                  |
|                                     |                        |                        |             | Demande d'avance   | Générer une a | vance pour la n | nission 🛈 | )<br>P | annulation<br>Saisie des |
| Modes de transports*                | Train                  |                        | • 0         |                    |               |                 |           | 3      | Ajout                    |
| Remarque                            | a                      |                        |             |                    |               |                 | -         |        | voyage/F                 |

Une fois les étapes de validation effectuées, la mission est soumise au traitement d'engagement dans SIFAC. Si ce dernier le confirme, l'OM est <u>automatiquement</u> poussé au statut « Validé »

En parallèle, une réservation de crédit d'AE est créée dans SIFAC pour le montant des IJ et des frais prévisionnels et une commande fournisseur FCM est créée pour le montant des réservations et des factures prévisionnelles.

### A l'issue du circuit de validation :

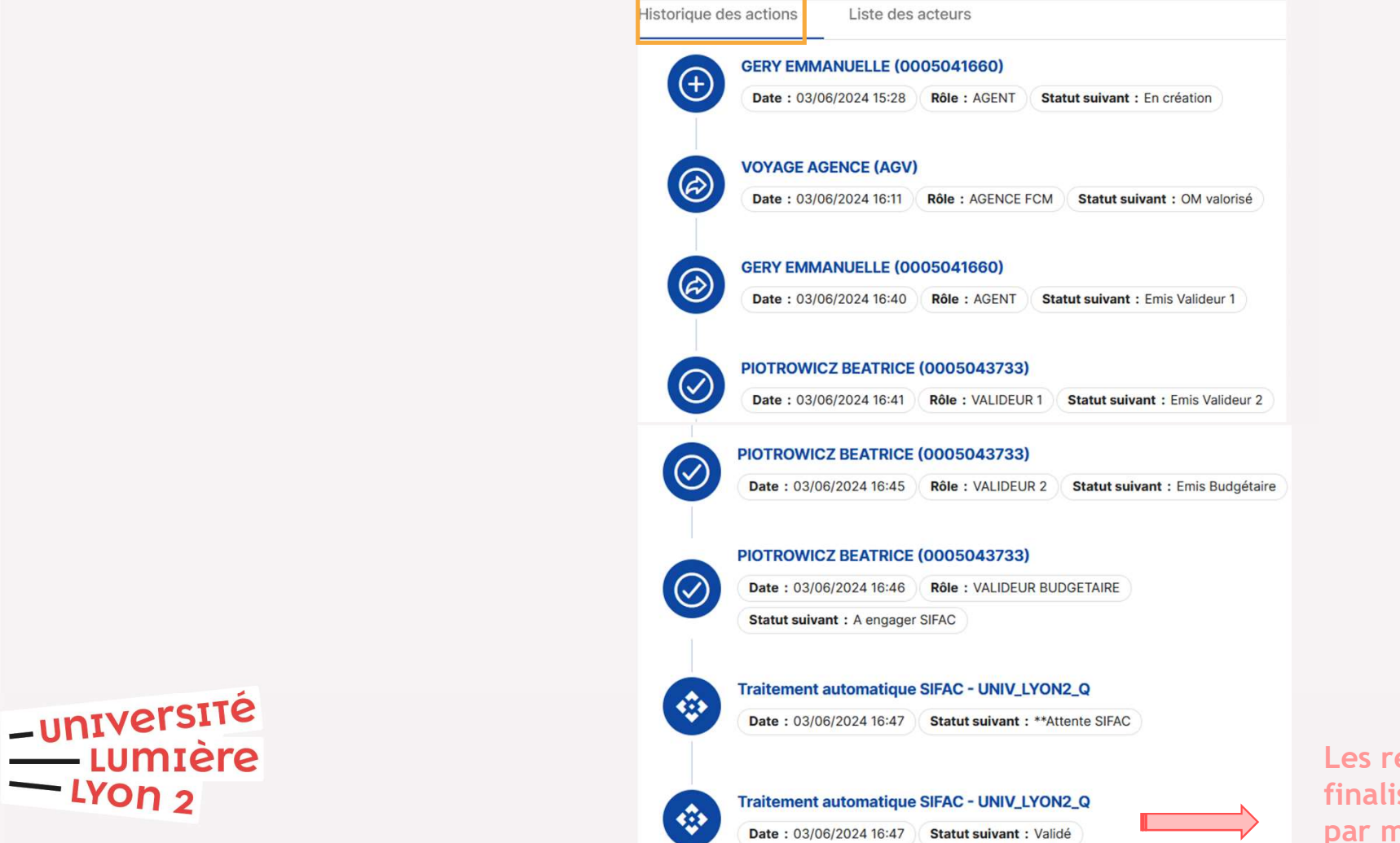

Les réservations de voyage sont finalisées et les billets transmis par mail au missionnaire

# -université Lumière Lyon 2 Mode opératoire

#### Saisir un état de frais (EdF) (au retour de la mission)

### Déclaration des temps

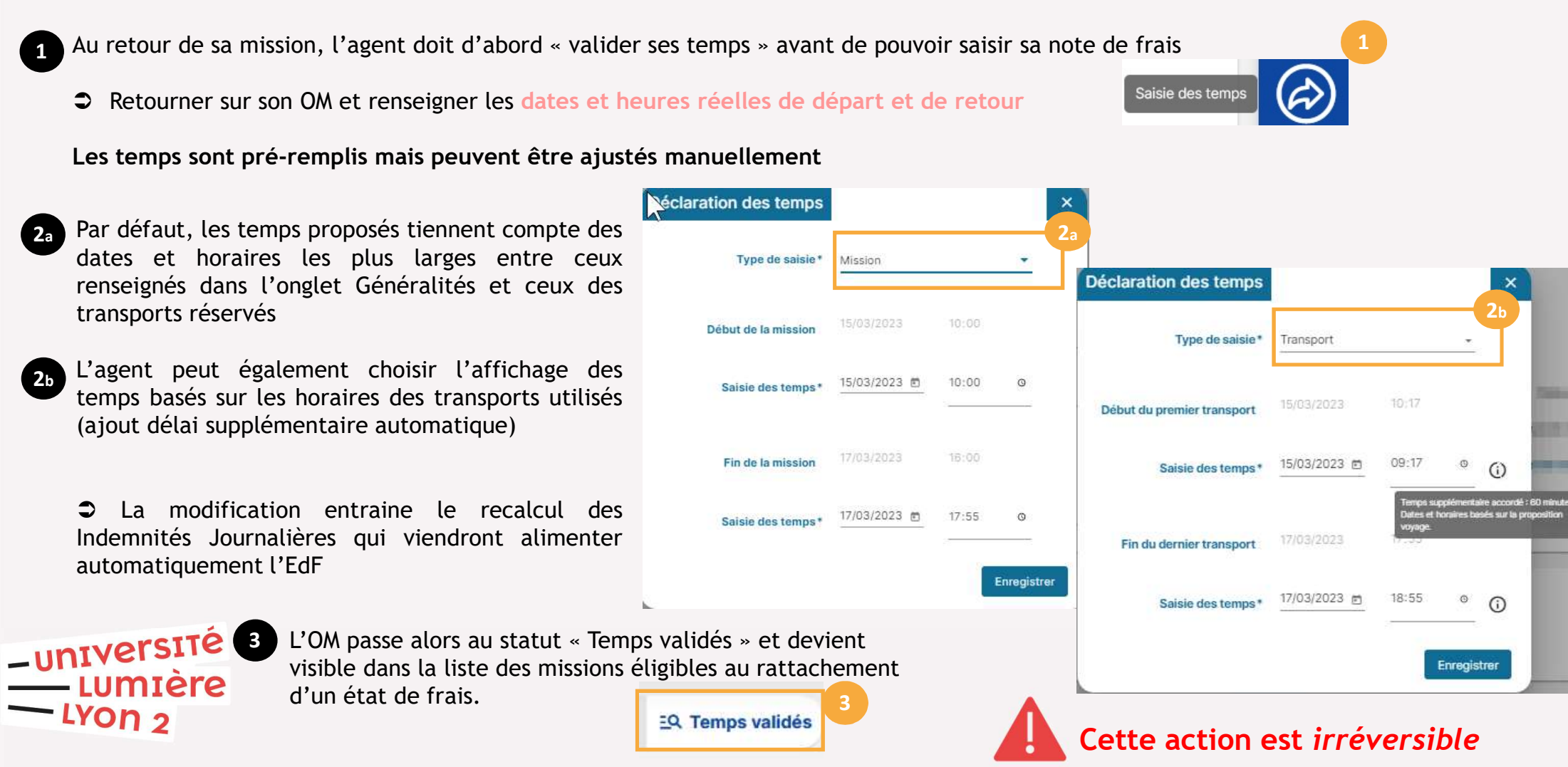

#### Création d'un état de frais (EdF)

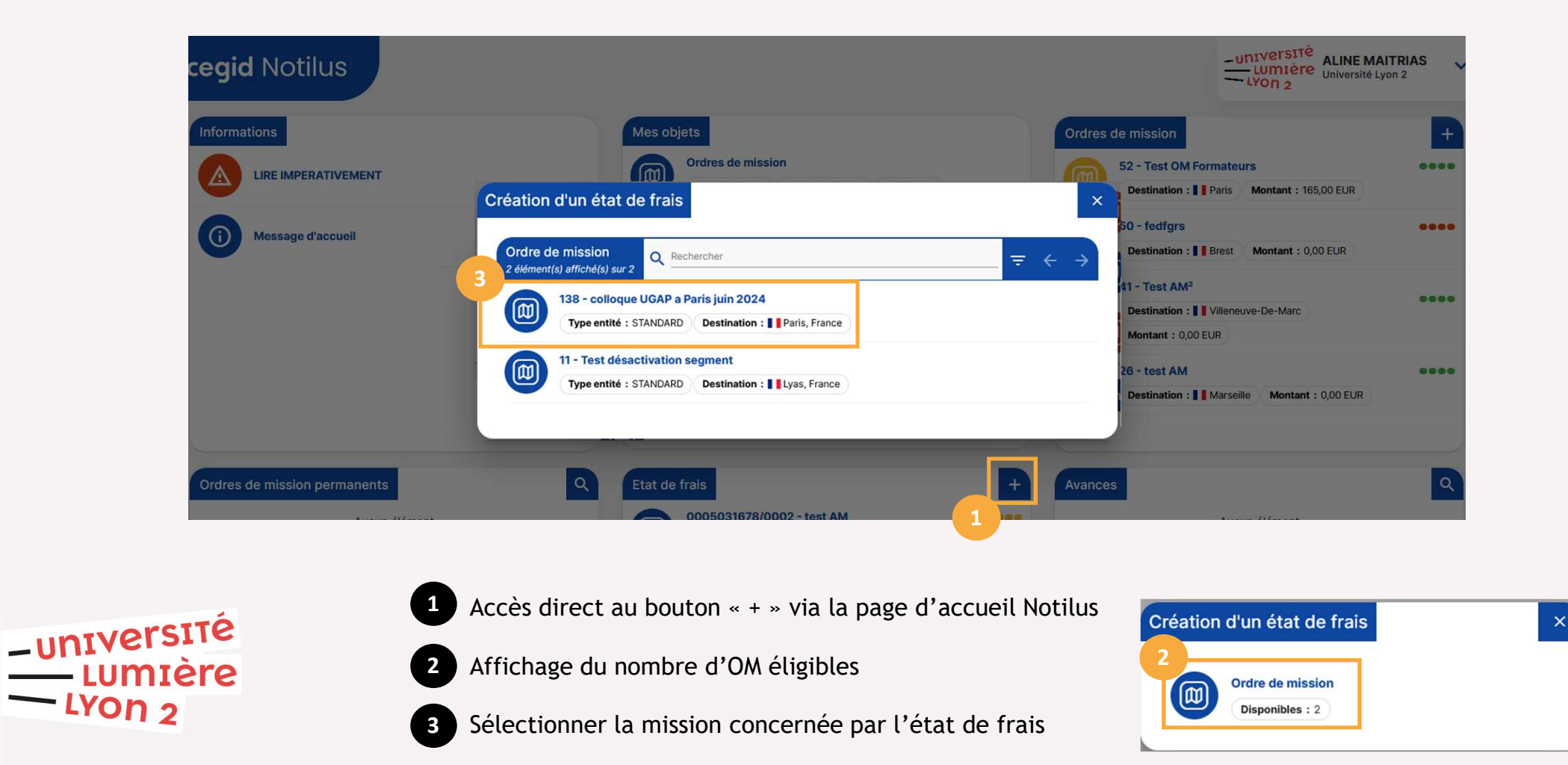

### EdF: Onglet Généralités

|                                                                                                    | Etat de frais 00050316                                             | 2<br>578/0003 Généralités           | Frais Compléments                         |                       | EQ. En création |
|----------------------------------------------------------------------------------------------------|--------------------------------------------------------------------|-------------------------------------|-------------------------------------------|-----------------------|-----------------|
| 1 Une alerte bloquante<br>informe l'agent que des<br>frais doivent être<br>complétés                                                                | Frais à compléter<br>Au moins un frais doit     STANDARD     Objet | être complété<br>Test OM Formateurs | Mois d'imputation                         | 05/2024 -             |                 |
| 2 Le formulaire de l'état<br>de frais reprend les<br>éléments relatifs à l'OM<br>sélectionné :                                                      | Ordre de mission<br>Montant dépensé<br>Remarque                    | 52 - 🚺<br>40,00 EUR                 | Montant remboursable<br>Montant remboursé | 40,00 EUR<br>0,00 EUR |                 |
| <ul> <li>l'objet</li> <li>le N° de mission</li> <li>le mois d'imputation</li> <li>les éléments analytiques<br/>(qui restent modifiables)</li> </ul> | Déposez ici vos justificatifs                                      |                                     | Déposez ici vos pièces jointes            |                       |                 |
| UNIVERSITÉ<br>LUMIÈRE<br>LYON 2                                                                                                    |                                                                    |                                     |                                           |                       |                 |

### EdF: Onglet Frais

|                  |                                                                  |                                      | 1                     |                                               |                |
|------------------|------------------------------------------------------------------|--------------------------------------|-----------------------|-----------------------------------------------|----------------|
| €                | tat de frais 0005041660/0006                                     | Généralités Frais                    | Compléments           |                                               | EQ En création |
| 0                | Frais à compléter<br>Au moins un frais doit être complété        |                                      |                       |                                               |                |
| Frais<br>8 éléme | nt(s) affiché(s) sur 8                                           |                                      |                       |                                               |                |
| 8                | Repas midi<br>Date : 13/07/2024 Montant : 20,00 E                | EUR Montant remboursable : 20,00 EUR | Quantité : 1,00 repas | Justificatif : n°4 Alerte : Frais à compléter | ~              |
| 8                | Repas soir           Date : 13/07/2024         Montant : 20,00 E | UR Montant remboursable : 20,00 EUR  | Quantité : 1,00 repas | Justificatif : n°8 Alerte : Frais à compléter | ~              |
| 8                | Repas midi<br>Date : 12/07/2024 Montant : 20,00 E                | UR Montant remboursable : 20,00 EUR  | Quantité : 1,00 repas | Justificatif : n°3 Alerte : Frais à compléter | ~              |
| 8                | Repas soir           Date : 12/07/2024         Montant : 20,00 E | EUR Montant remboursable : 20,00 EUR | Quantité : 1,00 repas | Justificatif : n°7 Alerte : Frais à compléter | ~              |
|                  |                                                                  |                                      |                       |                                               |                |

Listing des frais prévisionnels déduits des informations de mission ponctuelle

(essentiellement les frais de repas, calculés automatiquement)

2

1

Affichage de tous les frais nécessitant le dépôt d'une pièce justificative pour déclencher le remboursement

### EdF: Onglet Frais

| Etat o                | e frais 0005041660/0006 Généralités Frais Compléments                                                                                                    | EQ. En création    |
|-----------------------|----------------------------------------------------------------------------------------------------|--------------------|
| () Fra                | s à compléter<br>noins un frais doit être complété                                                                                                    |                    |
| Frais<br>8 élément(s) | affiché(s) sur 8 A Rechercher                                                                                                    |                    |
|                       | epas midi<br>Date : 13/07/: 024 Montant : 20,00 EUR Montant remboursable : 20,00 EUR Quantité : 1,00 repas Justificatif : n°4 Alerte : Frais à compléter                                                                                                    | ~                  |
| nis                   | epas soir<br>Date : 13/07/2024 Montant : 20,00 EUR Montant remboursable : 20,00 EUR Quantité : 1,00 repas Justificatif : n°8 Alerte : Frais à compléter                                                                                                    | ~                  |
| Saisie de frais       | Pieces jointes Saisie de frais Pieces jointes                                                                                                    |                    |
| Ville / Pays*         | Paris, France Enseigne 2 Déposez lei vos pièces jointes                                                                                                    |                    |
| Indemnité             | Paris O Montant 20,00 EUR -                                                                                                    |                    |
| Remarque              | In the second second se |                    |
|                       | récap frais OM E. GERY formation AMUE 30-31 mai 2023.pdf Date d'ajout : 28/06/2024 12:28 Fichier : récap frais OM E. GERY formation AMUE 30-31 mai 2023.pdf Format : GERY formation AMUE 30-31 mai 2023.pdf                                                                                                    | Taille : 409.84 kB |
|                       | s Q Rechercher                                                                                                    | upprimer Enregis   |
|                       | Repas sinc         Date: 13/07/2024       Montant: 20,00 EUR       Montant remboursable : 20,00 EUR       Quantité : 1,00 repas       Justificatif : n*4       Pièces jointes : 1         Repas soir       Date: 13/07/2024       Montant : 20,00 EUR       Montant remboursable : 20,00 EUR       Quantité : 1,00 repas       Justificatif : n*8       Alerte : Frais à compléter                                                                                                    |                    |

-uni

### EdF: Onglet Frais

- 1 En complément des frais prévisionnels, l'agent peut ajouter des prestations en cliquant sur « + ».
- 2 Nouvelles prestations à ajouter
- Choisir le type de prestation (transports en commun, taxi, péage, parking ...)

| G     | Etat de frais 00050                      | Frais           |               |                |              |      |     | ×         | EQ. En création |
|-------|------------------------------------------|-----------------|---------------|----------------|--------------|------|-----|-----------|-----------------|
| 0     | Frais à compléter<br>Au moins un frais d | Saisie de frais | Mes frais     | Pieces jointes |              |      |     |           |                 |
| Frais | ent(s) affiché(s) sur 2                  | Date*           | 8             | 色              | Justificatif | □ N° |     |           | <b>=</b> +      |
| G     | Repas midi                               | Ville / Pays*   | Paris, France | ٩              | Enseigne     |      |     |           |                 |
| e     | Date : 24/05/2024                        | Prestation*     | restation *   | ٩              | Quantité     |      |     |           | ~               |
| 8     | Repas soir<br>Date : 24/05/2024          |                 | •             |                | Montant*     |      | EUR | *         | ~               |
|       |                                          | Remarque        |               |                |              |      |     | 11.       |                 |
|       |                                          |                 |               |                |              |      | En  | registrer |                 |

#### 

### EdF: Onglet Généralités

| Objet            | Test OM Formateurs | Mois d'imputation    | 05/2024 - |   |
|------------------|--------------------|----------------------|-----------|---|
| Ordre de mission | 52 - 🚺             | Montant remboursable | 40,00 EUR |   |
| Montant dépensé  | 40,00 EUR          | Montant remboursé    | 0,00 EUR  |   |
| Remarque         |                    |                      |           |   |
|                  |                    |                      |           | 1 |
|                  |                    |                      |           |   |

1 En complément des frais prévisionnels ajoutés lors de l'OM dans l'onglet Frais, l'agent doit déposer ici les autres pièces justificatives nécessaires

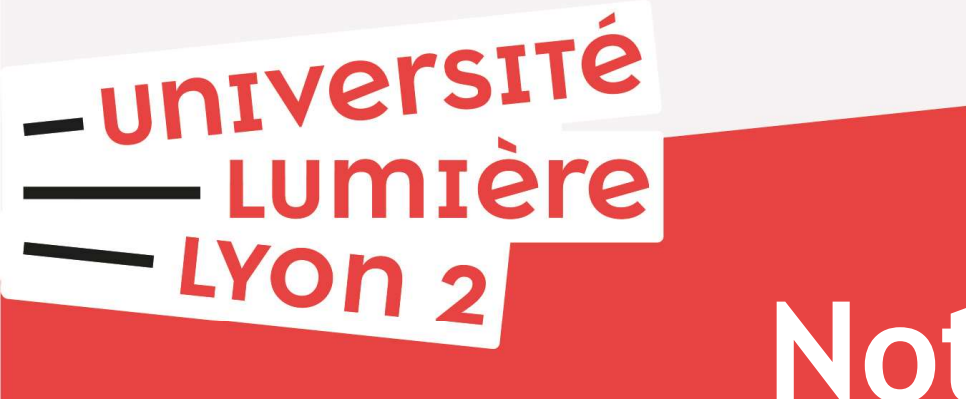

# Notilus

#### **Edition documents**

## **OM Notilus**

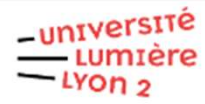

Ordre de mission définitif n°110

| Validation :                         | 03/06/2024 10:42:27 par AUJAME    | S STEPHANE                                                       |                          |  |
|--------------------------------------|-----------------------------------|------------------------------------------------------------------|--------------------------|--|
| Nom - Prénom                         | GERY EMMANUELLE                   | Matricule                                                        | 0005041660               |  |
| Type de personnel                    | IATOS                             | Туре                                                             | STANDARD                 |  |
| Objet                                | réunion                           | Ville/Pays                                                       | Clermont-Ferrand, France |  |
|                                      |                                   | Statut                                                           | Temps validés            |  |
| Départ le                            | 19/06/2024 à 06:00                | Retour le                                                        | 19/06/2024 à 22:00       |  |
| Durée                                | 1 jour                            | Convenance                                                       | Non                      |  |
| Résidence départ                     | Administrative                    | Résidence retour                                                 | Administrative           |  |
| QUAI CLAUDE BERN<br>ARRONDISSEMEN, F | ARD 18, 69007 LYON 7EME<br>France | QUAI CLAUDE BERNARD 18, 69007 LYON 7EME<br>ARRONDISSEMEN, France |                          |  |
| Demande d'avance                     | Non                               | Nº de RC SIFAC                                                   | 320000004                |  |
| Type de réservation                  | AUCUN                             | Nº de BDC SIFAC                                                  |                          |  |
| Transports                           | Véhicule personnel                |                                                                  |                          |  |
| Remarque                             |                                   |                                                                  |                          |  |

|                                           | Répartition analytique    |           |        |
|-------------------------------------------|---------------------------|-----------|--------|
| Service                                   | Centre de coût            | EOTP      | %      |
| 1-1-003 - OM - France -<br>90006 - BIATSS | DF1152 - Mis Direction DF | N/A - N/A | 100,00 |

-UNIVERSITÉ LUMIÈRE LYON 2

| Récapitula              | atif des indemnités journalières | s et des frais prévisionnels |  |
|-------------------------|----------------------------------|------------------------------|--|
| Indemnités journalières | Frais prévisionnels              | Total                        |  |
| 40,00                   | 35,41                            | 75,41                        |  |

| Détail des indemnités journalières |     |                  |        |                      |  |  |
|------------------------------------|-----|------------------|--------|----------------------|--|--|
| Prestation                         | Qté | Montant unitaire | Pays   | Montant à rembourser |  |  |
| Repas midi                         | 1   | 20.00 €          | France | 20.00 €              |  |  |
| Repas soir                         | 1   | 20.00 €          | France | 20.00 €              |  |  |

| Détail des frais prévisionnels |     |                  |        |                      |  |  |  |
|--------------------------------|-----|------------------|--------|----------------------|--|--|--|
| Prestation                     | Qté | Montant unitaire | Pays   | Montant à rembourser |  |  |  |
| Péage                          | 1   | 35.00 €          | France | 35.00 €              |  |  |  |

| Historique des actions |          |                    |                     |                 |  |  |
|------------------------|----------|--------------------|---------------------|-----------------|--|--|
| Date                   | Action   | Utilisateur        | Fonction            | Statut          |  |  |
| 03/06/2024 à 10:08:51  | Création | GERY EMMANUELLE    | AGENT               | En création     |  |  |
| 03/06/2024 à 10:18:28  | Emettre  | GERY EMMANUELLE    | AGENT               | Emis Valideur 1 |  |  |
| 03/06/2024 à 10:38:06  | Valider  | CHARIGNON STEPHANE | VALIDEUR 1          | Emis Valideur 2 |  |  |
| 03/08/2024 à 10:40:44  | Valider2 | CHARIGNON STEPHANE | VALIDEUR 2          | Emis Budgétaire |  |  |
| 03/06/2024 à 10:42:27  | Valider  | AUJAMES STEPHANE   | VALIDEUR BUDGETAIRE | A engager SIFAC |  |  |
| 03/06/2024 à 10:43:39  | Valider  | SIFAC              |                     | **Attente SIFAC |  |  |
| 03/06/2024 à 10:43:48  | Valider  | SIFAC              |                     | Validé          |  |  |

## État de frais Notilus

#### LUMIVERSITÉ

#### NOTE DE FRAIS N°0005041660/5

| Collaborateur    | GERY EMMANUELLE / 0005041660  |                      |   | MIB          | 06/2024    |
|------------------|-------------------------------|----------------------|---|--------------|------------|
| Objet            | réunion                       |                      |   | Туре         | STANDARD   |
| Statut           | Emis Comptable                | NB. de justificatifs | 2 | Montant      | 177,61 EUR |
| Ordre de mission | n°110 19/06/2024 - 19/06/2024 |                      |   | A rembourser | 0,00 EUR   |
| Observations     |                               |                      |   |              |            |

| Répartition analytique                                           |                     |                                 |               |                |                        |               |        |        |      |  |
|------------------------------------------------------------------|---------------------|---------------------------------|---------------|----------------|------------------------|---------------|--------|--------|------|--|
|                                                                  | 5                   | Service                         | Dossier       | EOTP           |                        |               |        |        | %    |  |
| 1-1-003 - OM - France - 90006 - BIATSS DF1152 - Mis Direction DF |                     | 152 - Mis Direction DF          |               |                |                        |               |        | 100,00 |      |  |
| Récapitulatif des prestations                                    |                     |                                 |               |                | Récapitulatif          | des devises   |        |        |      |  |
| Prestation                                                       |                     |                                 | Montant remb. | Devise         | Devise Montant dépensé |               | Cours  |        |      |  |
| Indem                                                            | nités Kilométriq    | ues 6 ou 7 CV                   |               | 137,61 EUR     | EUR                    | 1             | 77,61  | 1,0    | 0000 |  |
| Repas                                                            | midi                |                                 |               | 20,00 EUR      |                        |               |        |        |      |  |
| Repas                                                            | soir                |                                 |               | 20,00 EUR      |                        |               |        |        |      |  |
|                                                                  | Parcours de la note |                                 |               |                |                        |               |        |        |      |  |
|                                                                  | Date                | Ac                              | tion          |                | Utilisateur            |               |        |        |      |  |
| 11                                                               | /06/2024 à 11:5     | 2 Validation                    | TRUCH         | OT STEPHANIE   |                        |               |        |        |      |  |
| 07                                                               | /06/2024 à 10:3     | 5 Validation                    | PIOTRO        | OWICZ BEATRICE |                        |               |        |        |      |  |
| 03                                                               | /06/2024 à 12:0     | 4 Emettre                       | GERY          | EMMANUELLE     |                        |               |        |        |      |  |
| 03                                                               | /06/2024 à 11:4     | 19 Création                     | GERY          | EMMANUELLE     |                        |               |        |        |      |  |
|                                                                  | Liste des dépenses  |                                 |               |                |                        |               |        |        |      |  |
| N°                                                               | Date                | Prestation                      | Commentaire   | Pays           | Montant dép.           | Montant remb. | Qte    | Taux   | Taxe |  |
|                                                                  | 19/06/2024          | Indemnités Kilométriques 6 ou 7 |               | France         | 137,61 EUR             | 137,61 EUR    | 335,64 |        | 0,00 |  |
| 1                                                                | 19/06/2024          | Repas midi                      |               | France         | 20,00 EUR              | 20,00 EUR     | 1,00   |        | 0,00 |  |
| 2                                                                | 19/06/2024          | Repas soir                      |               | France         | 20,00 EUR              | 20,00 EUR     | 1,00   |        | 0,00 |  |

–UNIVERSITÉ – LUMIÈRE – LYON 2

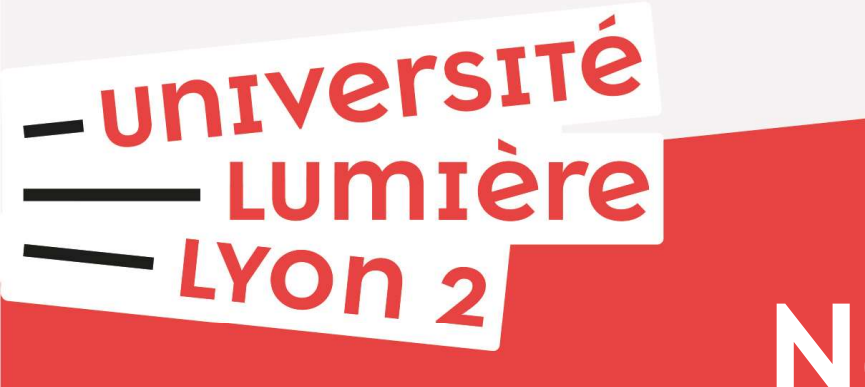

# Notilus

Pour contacter le pôle missions :

#### DAF-missions@univ-lyon2.fr